モニタリングサイト 1000 里地調査

# 入力用フォーム(スプレッドシート版)

## 使い方マニュアル ver.1.2

2023年4月

環境省自然環境局生物多様性センター

## «2022 年越冬期調査からの注意点・変更点»

下記の2点を確認して、注意して入力いただきますようお願いします。

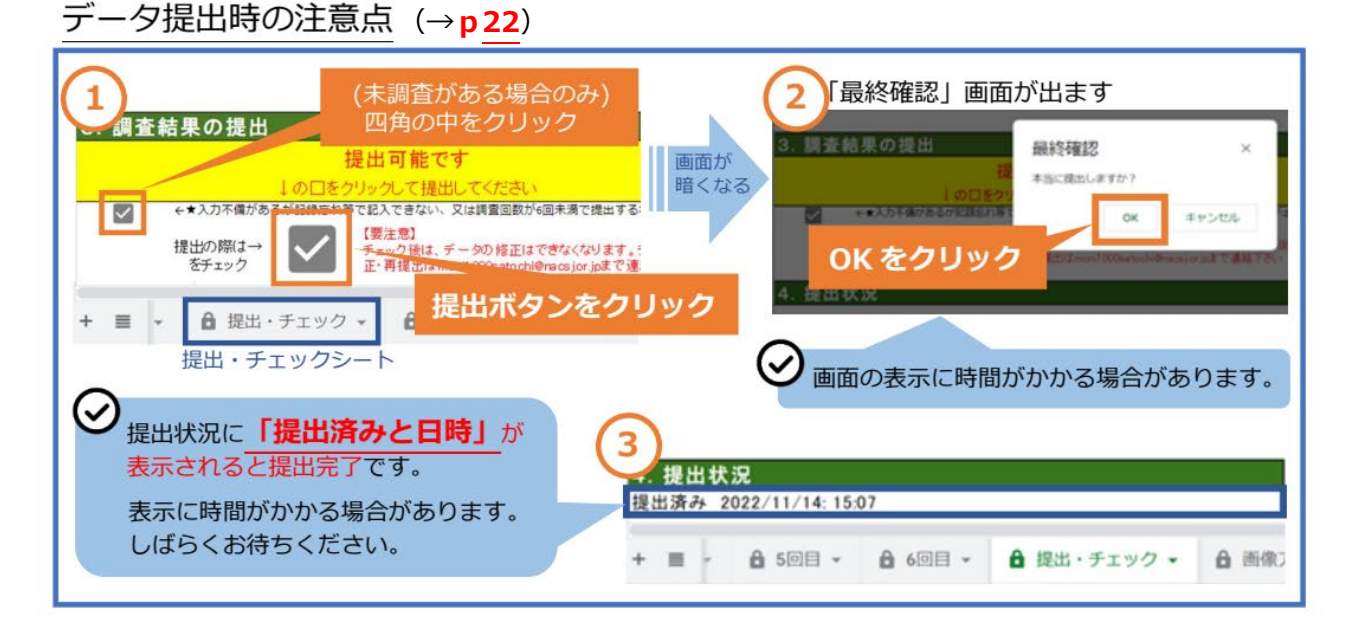

#### 未調査の入力方法の変更点 (→p18)

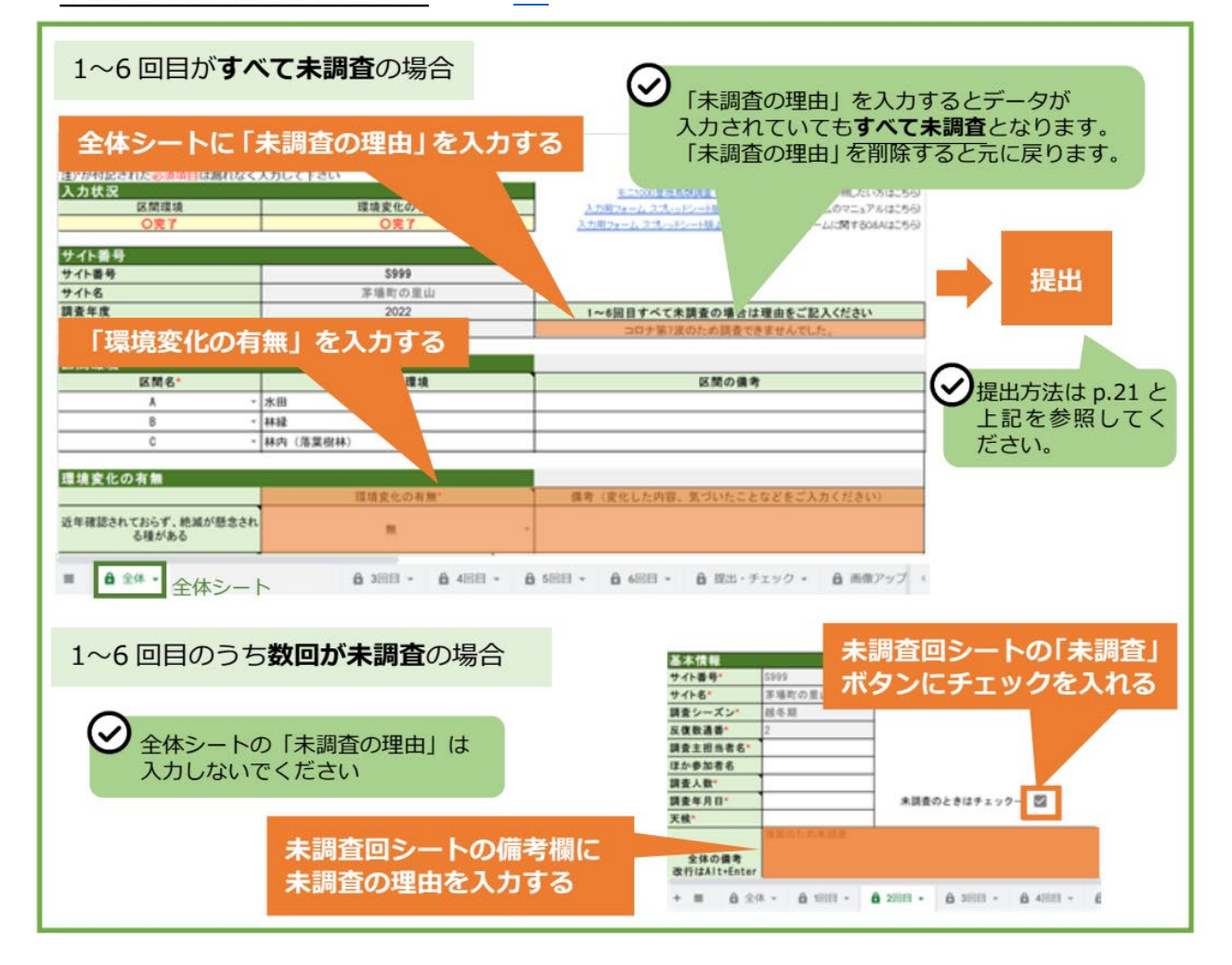

## 入力用フォーム(スプレッドシート版)使い方マニュアル ver.1.2

## 目次

| 1 | 全体の流れ                                                                                                    | 1                                                                                    |
|---|----------------------------------------------------------------------------------------------------|--------------------------------------------------------------------------------------|
|   | 1-1 「入力・提出」、「問い合わせ対応」これ1枚でまるわかり(要約版)<br>1-2 入力用フォーム(スプレッドシート版)の特徴<br>1-3 事務局からの重要なお願い                                                       | 2<br>3<br>4                                                                          |
| 2 | 入力・提出                                                                                                    | 5                                                                                    |
|   | 2-1 事務局からのメール連絡について<br>2-2 入力用フォームの開き方<br>2-3 各シートのデータ入力方法および提出方法<br>2-3-1 シートの構成<br>2-3-2 データ入力の方法<br>2-3-3 各シートの入力状況の確認<br>2-3-4 データ提出の方法 | 5<br>7<br>. 10<br>. 10<br>. 11<br>. 20<br>. 22                                       |
| 3 | 事務局からの問合せへの対応方法                                                                                                    | .26                                                                                  |
|   | <ul> <li>3-1 問合せで利用するコメント機能について</li> <li>3-2 問合せメールを受け取る</li> <li>3-3 入力用フォームを開く</li></ul>                                                  | 26<br>27<br>27<br>28<br>28<br>28<br>29<br>30<br>31<br>32                             |
| 4 | 初期設定                                                                                                    | .33                                                                                  |
|   | 4-1 Google アカウントの新規作成<br>4-2 入力用フォームの開き方<br>4-2-1 初めて入力用フォームを開く場合<br>4-2-2 入力を中断後、再開する場合                                                    | . 33<br>. 35<br>. 35<br>. 35<br>. 35                                                 |
| Э |                                                                                                    | .30                                                                                  |
|   | <ul> <li>5-1 成けのメールソフトに Gmail アトレスを追加9 る</li></ul>                                                                                          | . 36<br>. 37<br>. 38<br>. 39<br>. 39<br>. 39<br>. 39<br>. 39<br>. 39<br>. 39<br>. 39 |

## 1 全体の流れ

#### 初期設定 ※初回のみ

<Google アカウント作成> (→p 33)

入力用フォームを開くには Google アカウント(=Gmail アドレス)が必要です。

#### <初期登録>

事務局へ Gmail アドレスをお知らせください(システムへ登録します)。

### 調査データ入力・提出 (→p4)

毎調査期前に、登録した Gmail アドレスに moni1000satochiforfuture@nacsj.or.jp から入 カ用フォームの URL リンクが届きます。URL をクリックして入力用フォーム(スプレッドシート 版)を開き、データを入力後、事務局へ提出してください。

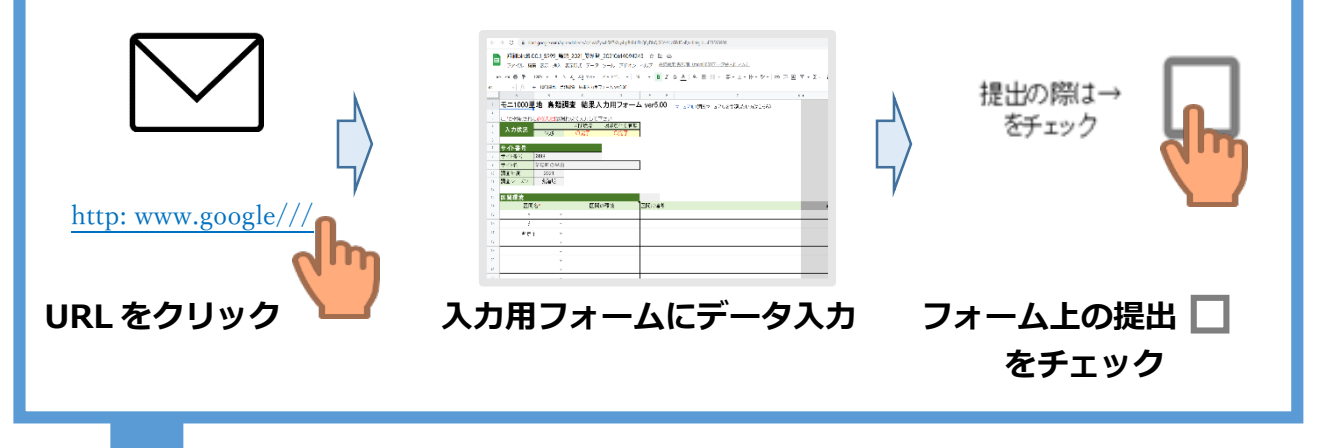

提出後、事務局から問合せ・修正依頼のメールが来た場合のみ

### 問合せ対応 (→p26)

事務局から問合せ・修正がある場合、Gmail アドレスに再度、入力用フォームのリンクが届きます。コメントに従って修正のうえ、再提出をお願いします。

#### 1-1 「入力・提出」、「問い合わせ対応」これ1枚でまるわかり(要約版)

## ■調査データ入力・提出 (→p4)

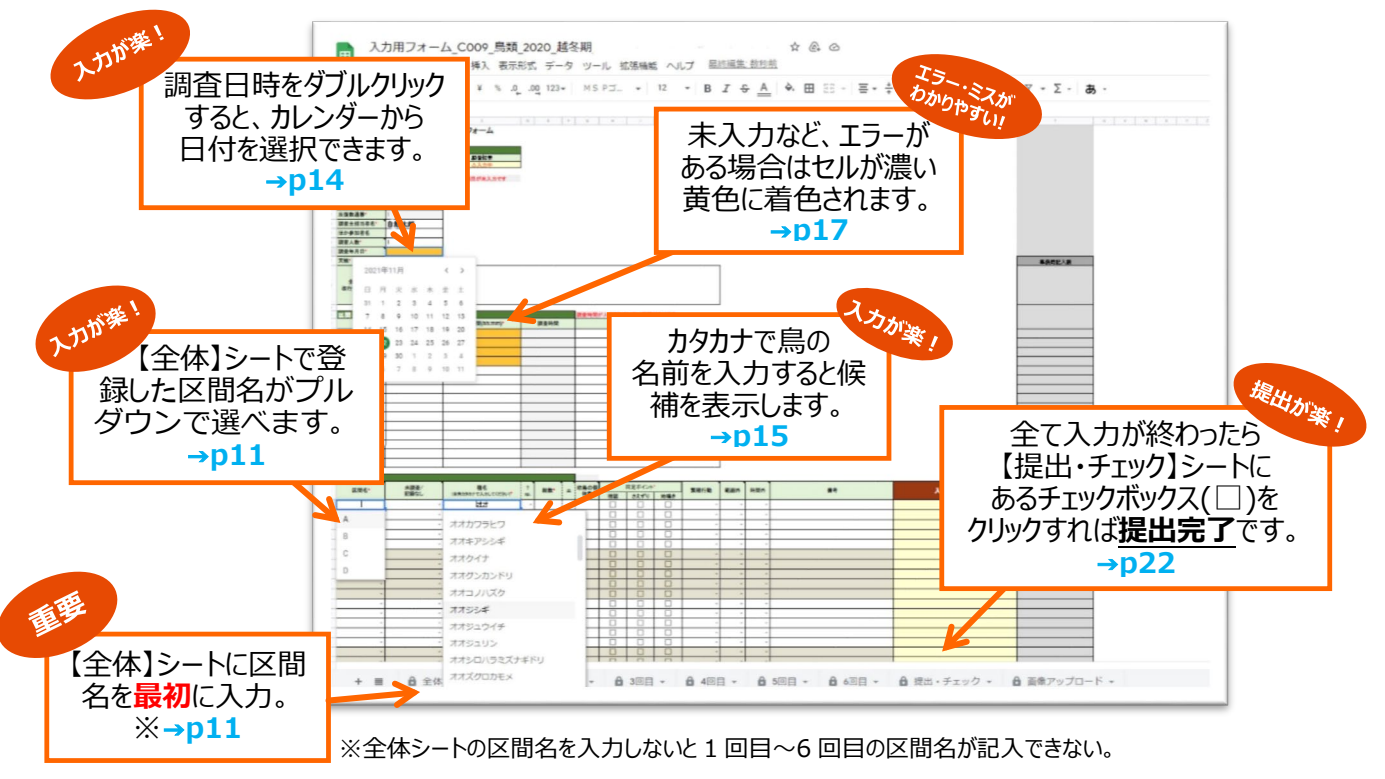

インターネット接続環境が原則必須、タブレット・スマホなど端末にて野外調査時に直接入力も可能。

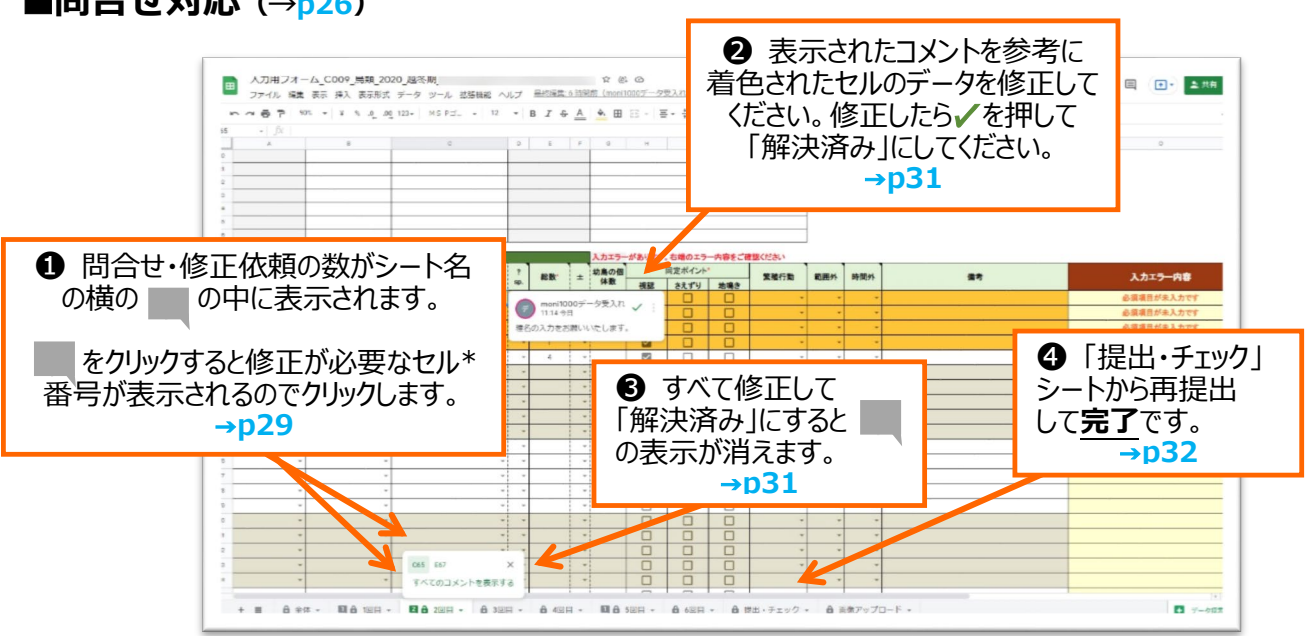

## ■問合せ対応 (→p26)

\*セルとは…エクセルやスプレッドシートを開いたときに表示されるマス目のこと。

#### 1-2 入力用フォーム(スプレッドシート版)の特徴

これまで Excel のデータファイルをメールなどでご提出いただいていましたが、入力用フォーム (スプレッドシート版)では、オンライン上でデータの入力と提出が完了します。

見た目は従来のフォーム(Excel)とほとんど変わらず、下記のようなメリットもあり、調査デ ータ入力・提出が楽になりました。

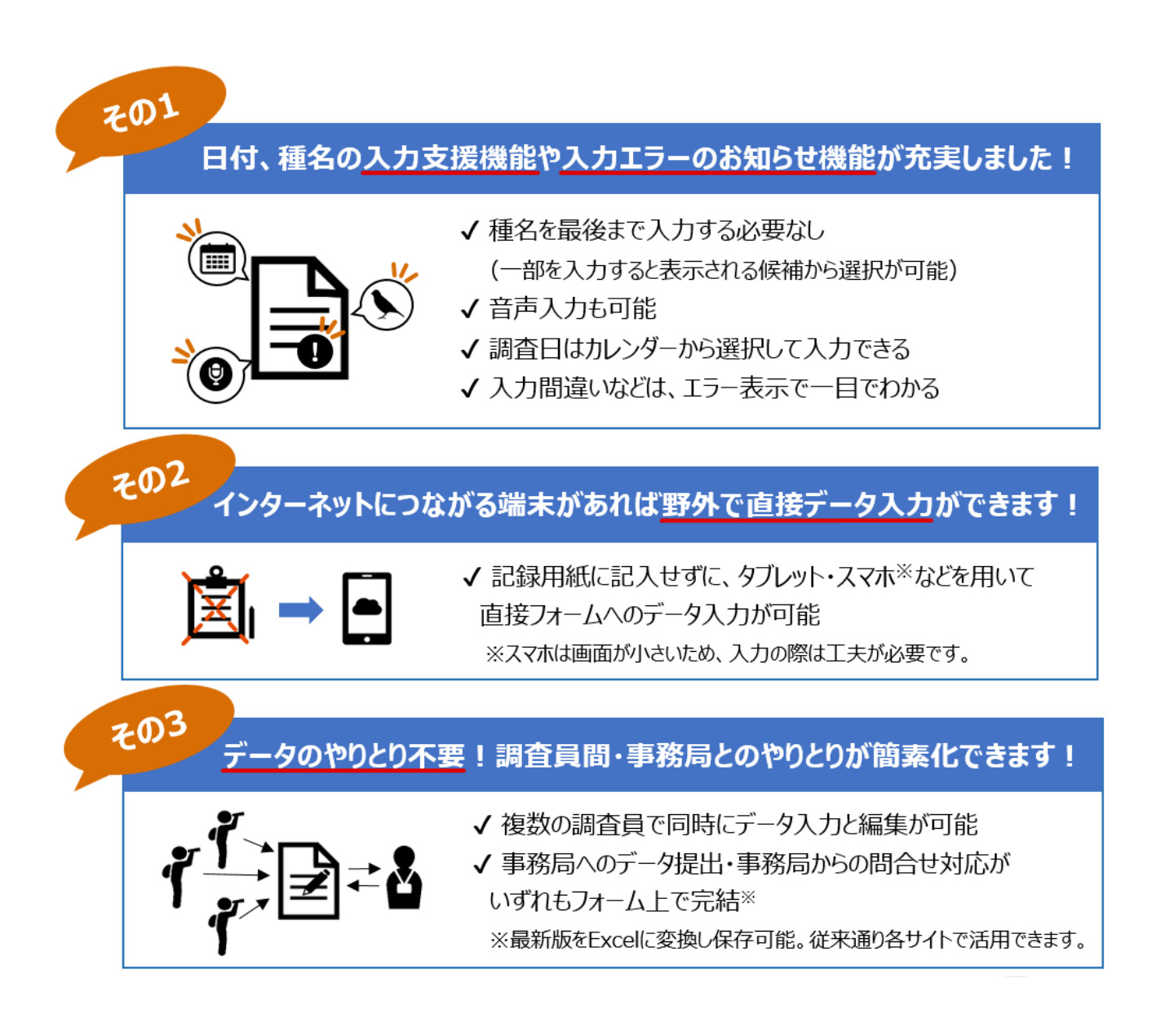

#### 1-3 事務局からの重要なお願い

入力用フォームは、マニュアルに沿った形でご利用いただけますようお願いいたします。

- 入力用フォームを構成しているスプレッドシートでは、Google が提供する他のサービス も利用することができます。
- しかし、意図しない形で入力内容が外部に流出するなど、セキュリティ面で問題が発生する可能性があります。入力用フォームは、マニュアルに沿った形でご利用いただけますようお願いいたします。マニュアルに掲載されていない方法での利用を希望される場合、ご質問などがある場合は、事務局(moni1000satochi@nacsj.or.jp)までご相談下さい。

#### 行、列、シートの追加および削除はできません。

調査区間の記入欄が足りないなど、行・列・シートの追加および削除が必要な場合は、お
 手数ですが事務局までご連絡下さい。

## データは自動で保存され、調査員のみなさんが保存する必要はありません。 ※インターネット接続が原則必須です

- 保存操作の必要はありません。入力用フォームを閉じたい場合は、インターネット接続を ご確認のうえ、右上の「×」をクリックして画面を閉じてください。
- インターネットに接続していない状況で入力用フォームを閉じると、入力した内容が保存 されない場合があるのでご注意ください。

## 2 入力・提出

#### 2-1 事務局からのメール連絡について

入力用フォーム(調査票)を開くためには、登録した Gmail アドレスに届いたメールを受信 し、本文中の URL をクリックする必要</mark>があります。他にも、下記の通り、データ提出時、問合せ 依頼時にも Gmail アドレスに確認のメールが届きますので、<mark>登録いただいた Gmail アドレスを定</mark> 期的にご確認

この Gmail アドレスへの連絡を見落とさないために、<mark>普段使用している Gmail アドレスへ転送</mark> するか、既存のメールソフトに Gmail アドレスを追加する(5-1(p36)) と便利です。

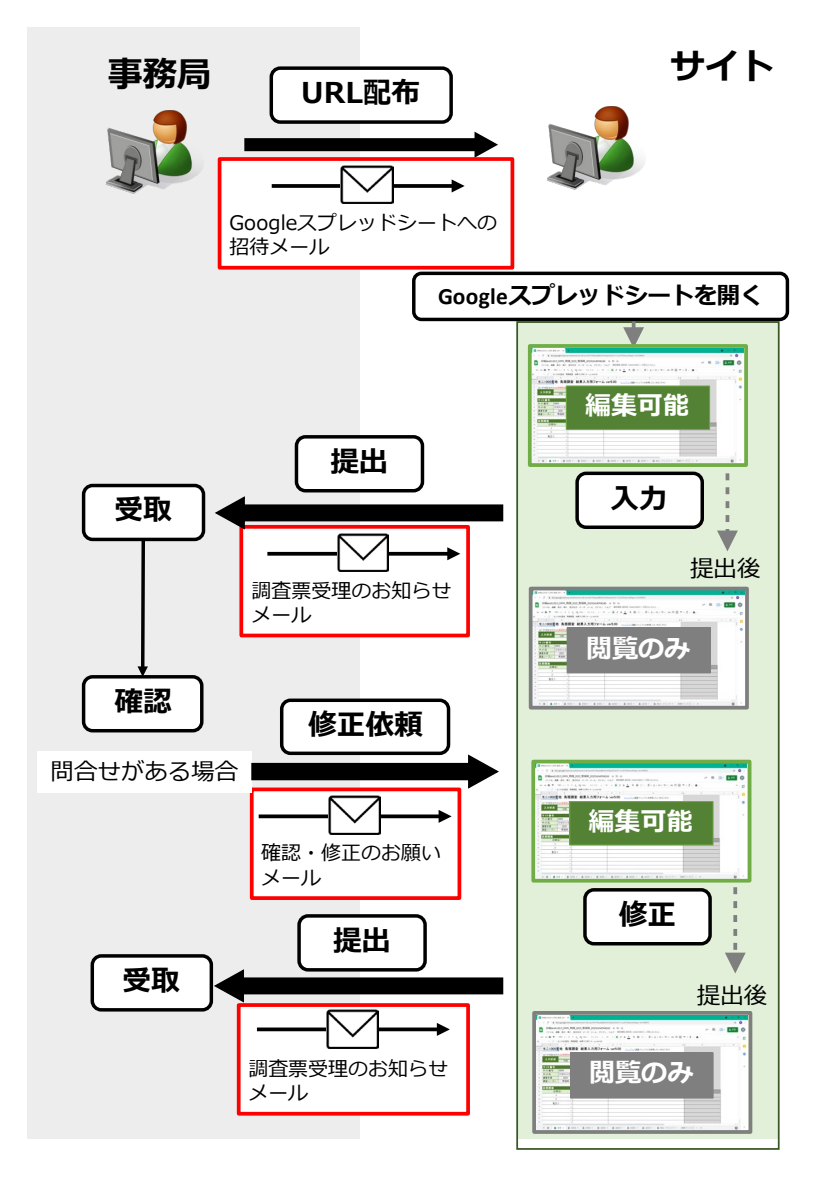

■事務局からのメール連絡のタイミング

5 目次へもどる

| サイト番号が表示されます<br>とうございます。<br>ッッドシート版(以下、調査<br>さした。<br>Na る場合はお手数ですが事<br>tgswt1dPb_16s6Sml11fWFf38NzJDyo_yK4/edit<br>よります<br>URL(青字の部分)または下のアイコンを<br>クリックすると、提出した入力用フォームを<br>閲覧することができます                                                        |
|----------------------------------------------------------------------------------------------------|
| サイト番号が表示されます<br>とうございます。<br>ッッドシート版(以下、調査<br>こした。<br>Mada場合はお手数ですが事<br>tgswt1dPb_j6s6Sml11fWFf38NzJDyo_yK4/edit<br>tgswt1dPb_j6s6Sml11fWFf38NzJDyo_yK4/edit<br>URL(青字の部分)または下のアイコンを<br>クリックすると、提出した入力用フォームを<br>閲覧することができます                    |
| とうございます。<br><sup>ハッドシート版(以下、調査</sup><br><sup>にした。</sup><br><sup>である場合はお手数ですが事<br/>tgswt1dPb_i6s6Smill1tWFf38NzJDyo_yK4/edit<br/><sup>C</sup><br/><sup>C</sup><br/>ります<br/>URL(青字の部分)または下のアイコンを<br/>クリックすると、提出した入力用フォームを<br/>閲覧することができます</sup> |
| <sup>iba3場合はお手数ですが事</sup><br><u>tgswt1dPb_i6s6Smll1tWFf38NzJDyo_yK4/edit</u><br><sup>kDます</sup><br>URL(青字の部分)または下のアイコンを<br>クリックすると、提出した入力用フォームを<br>閲覧することができます                                                                                |
| tgswt1dPb_i6s6Smll1fWFf38NzJDyo_yK4/edit<br><sup>よります</sup><br>URL(青字の部分)または下のアイコンを<br>クリックすると、提出した入力用フォームを<br>閲覧することができます                                                                                                    |
| <sup>xります</sup><br>URL (青字の部分) または下のアイコンを<br>クリックすると、提出した入力用フォームを<br>閲覧することができます                                                                                                    |
| URL(青字の部分)または下のアイコンを<br>クリックすると、提出した入力用フォームを<br>閲覧することができます                                                                                                    |
| クリックすると、提出した入力用フォームを<br>閲覧することができます                                                                                                    |
| 閲覧することができます                                                                                                    |
|                                                                                                    |
| 忍・修正のお願い(S999 鳥類2021年度 繁殖期                                                                                                    |
|                                                                                                    |
|                                                                                                    |
| います。<br>ート版(以下、調査<br>。ご確認をお願いい                                                                                                    |
| の修正をお願いいた                                                                                                    |
| Pb_l6s6Smll1ftWFf38NzJDyo_yK4/edit                                                                                                    |
| ご覧いただけます。                                                                                                    |
|                                                                                                    |
| •                                                                                                    |
| URL(青字の部分)または下のアイコンを                                                                                                    |
| クリックすると、提出した入力用フォームを                                                                                                    |
|                                                                                                    |

#### 2-2 入力用フォームの開き方

毎調査期前に、事務局から入力用フォーム新規作成のお知らせメールが届きます。

- お使いのブラウザ(Google Chrome、Firefox、Microsoft Edge、Internet Explorer、Safari など)から、Google トップページを検索して開きます。
- ② 右上の Gmail ボタンをクリックします。

I.

|     |        |   | <br>Gmail | 画像 | *** |
|-----|--------|---|-----------|----|-----|
|     | ~ .    |   |           |    |     |
| C   | Joogle |   |           |    |     |
| ۹ ۱ |        | Ŷ |           |    |     |

③ Gmail ログイン画面に移動します。「メールアドレスまたは電話番号」の欄に、ご登録い ただいた Gmail アドレスを入力します。

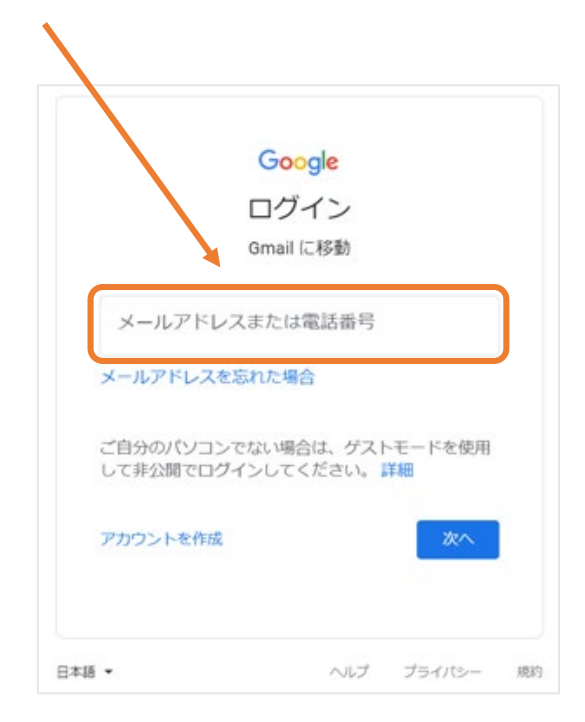

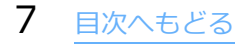

| 4 | Gmail アドレス作成時に設定した | : <mark>パスワード</mark> を入力します。 |
|---|--------------------|------------------------------|
|---|--------------------|------------------------------|

|     | <b>Go</b> c<br>29-ドをλカ | ogle<br>Ogmail.com | 1.  | 登録した姓名<br>登録したユーザー名 |
|-----|------------------------|--------------------|-----|---------------------|
| 100 | パスワードを表示しま             | <b>उ</b>           | 200 |                     |

## 5 Gmailの画面が開きます。受信トレイから、下記タイトルのメールを探してクリックし、 メールを開きます。

<受信トレイの表示例>

🔲 ☆ moni1000satochiforf. 【自動送信】モニ1000里地\_調査票新規作成のご連絡(S999 鳥類2021年度 繁殖期 Test3:V5.K19.T50) - S999 茅場町の里山の皆様いつもモニ100

<タイトルの表示例>

件名:<自動送信>入力用フォーム\_スプレッドシート版新規作成のご連絡(S999 鳥類 2022 年度 繁殖期) 送信者名:moni1000satochiforfuture 送信者アドレス:moni1000satochiforfuture@nacsj.or.jp

※メールは登録した Gmail アドレスに届きますが、<u>迷惑メールフォルダ内</u>に入ってしまう可能性もありま すのでご注意ください!! ⑥ メール本文内の「URL」または「スプレッドシートアイコン」をクリックします。

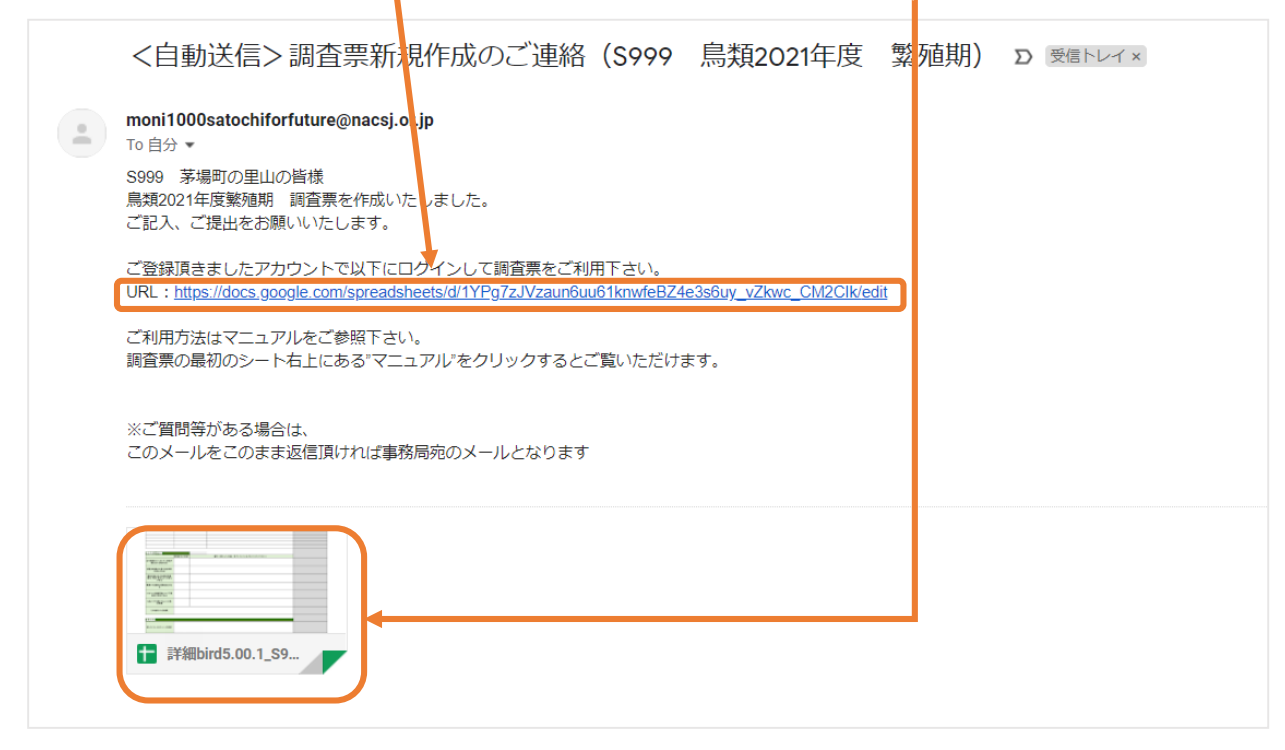

- ⑦ お使いのインターネットブラウザ上で、入力用フォーム(スプレッドシート版)が開きま
  - す。データ入力を開始してください。

| 1  | モニ1000里地                 | 鳥類調            | 間査 結果入    | カ用フォーム    | ver5.00 |         | <u>マニュアル</u> (# | 査マニュアルを参照したい | 方はこちら)  |  |
|----|--------------------------|----------------|-----------|-----------|---------|---------|-----------------|--------------|---------|--|
| 3  | 注)*が付記された <u>必須</u>      | 項目は漏れ          | れなく入力して下  | マ さい      |         |         |                 |              |         |  |
| 4  | 1 + + +                  |                | 区間環境      | 環境変化の有無   | ]       |         |                 |              |         |  |
| 5  |                          | 状態             | ×未入力      | ×未入力      |         |         |                 |              |         |  |
| 6  | 쓰 시 포 다                  |                |           |           |         |         |                 |              |         |  |
|    | サイト 金方                   |                |           |           |         |         |                 |              |         |  |
| 0  | リイト留ち 3999               |                |           |           | 1       |         |                 |              |         |  |
| 9  | サイト名 矛塚                  | 町の里田           |           |           |         |         |                 |              |         |  |
| 10 | 調査 平長 2<br>調査 い _ ゴい _ 敏 | 2021<br>S55 #R |           |           |         |         |                 |              |         |  |
| 12 | 調査ノーハノ糸                  | 57世界月          |           |           |         |         |                 |              |         |  |
| 13 | 区間環境                     |                |           |           |         |         |                 |              |         |  |
| 14 | 区間24-32                  |                | 区間(       | の環境       | 区間の備者   |         |                 |              |         |  |
| 15 | 2.6, 6                   | -              | 2.3       |           |         |         |                 |              |         |  |
| 16 |                          | -              |           |           |         |         |                 |              |         |  |
| 17 |                          | _              |           |           |         |         |                 |              |         |  |
| 19 |                          | *              |           |           |         |         |                 |              |         |  |
| 40 |                          | Ŧ              |           |           |         |         |                 |              |         |  |
| 19 |                          | Ŧ              |           |           |         |         |                 |              |         |  |
| 20 |                          | *              |           |           |         |         |                 |              |         |  |
| 21 |                          | *              |           |           |         |         |                 |              |         |  |
| 22 |                          | Ŧ              |           |           |         |         |                 |              |         |  |
|    | + ■ 🔒 全体 🗸               | <b>a</b> 10    | ∃ - 6 205 | - 6 308 - | 8 40目 - | ₿ 508 - | 608 -           | ● 提出・チェック ▼  | 画像アップロ- |  |

※注意:入力用フォームが開かない・入力できない場合の対処方法

・入力用フォームの URL をクリックしたら「アクセス権が必要です」という画面が現れて調査 票を開くことができない <mark>→ 5-6 を参照</mark>

・入力用フォームを開いても閲覧のみと表示され、入力・編集できない → 5-7を参照

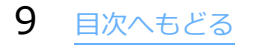

## 2-3 各シートのデータ入力方法および提出方法

## 2-3-1 シートの構成

入力用フォームは、下記のシートで構成されています。

| シート名     | 入力・実施内容など              |
|----------|------------------------|
| 全体       | 基本情報、区間環境、環境変化の有無等を入力  |
| 1回目~6回目  | 調査の基本データと調査結果を入力       |
| 提出・チェック  | 入力が終わったか確認して、データを提出    |
| 画像アップロード | 画像ファイル(地図や写真など)のアップロード |

|    | 全体                                          |          |                |                      |                    |        |    |                   |            |     |          |               |        |         |
|----|---------------------------------------------|----------|----------------|----------------------|--------------------|--------|----|-------------------|------------|-----|----------|---------------|--------|---------|
|    |                                             |          |                |                      |                    |        |    |                   |            |     |          |               |        |         |
|    |                                             |          | 1 💷            | $\equiv \sim 6$      | 508                |        |    |                   |            |     |          |               |        |         |
| 2  | T_1000 <u>F</u> T_1000                      | E        |                |                      |                    |        |    |                   |            |     |          |               |        |         |
| 3  | 注が付記された必須項目は漏                               | <u>k</u> |                |                      |                    |        | -  |                   | _          |     |          |               |        |         |
| 5  | 人力(入). 状態                                   | 1        | モニ1000里地       | ■<br>鳥類調査 結          | 。<br>「課入力用フォーム vei | r5.00  |    | 見出・チェ             | - ヽい /フ    |     |          |               |        |         |
| 7  | サイト番号                                       | 2        | 注げが付記された。      | 2月1月日は高れなく入力         | りしてください            |        | J  |                   | _ / /      |     |          |               |        |         |
| 8  | サイト番号* C003                                 | 4        | 入力状況           | 1125                 | 基本情報               | 調査時間   |    |                   |            |     |          |               |        |         |
| 9  | サイト名 穂谷の里山                                  | 6        | 8.1.1440       | 192                  | ***//              | ~*^//  |    | A B               | С          | D   | E        | F             |        |         |
| 11 | 区間環境                                        | 0        | ☆小田田<br>サ-企業号・ | \$999                |                    |        |    | エー1000円 #約        | 自新調本       | T   | 町像マッ     |               | ×      |         |
| 12 | 区間名*                                        | 0        | サ小名・           | 茅場町の墨山               |                    |        |    | 七—1000里地          | 局預調直       |     | 凹部ノンン    |               |        |         |
| 14 |                                             | 11       | ほか参加者名         |                      |                    |        | 2  |                   |            |     |          |               |        |         |
| 15 | Ť                                           | 12       | 調査人業*          | 1                    |                    |        | 3  | 1. 入力状況           |            |     | A        | В             | С      |         |
| 16 | -                                           |          | 調査シーズン         | 祭蓮期                  |                    |        | 4  | 全体 1回目            | 201        | 1 3 | 本調査に関連した | 一面像のアッ        | プロードガ  | 行えます    |
| 18 |                                             | 15       | 反復救通書          | 1                    |                    |        | 5  | o入力消 o入力消         | o入力済       | 2   |          |               | 20 10  | 13766 9 |
| 19 |                                             | - 20     | 大幅             | -                    |                    |        | 0  | 。 四末社田の相          |            | 3   | アップロードを行 | うには下の         | リンクをク  | リックし    |
| 20 |                                             | 17       | 全体の備考          |                      |                    |        | 1  | 2.調査結果の提          | 出          | 4   |          |               |        |         |
| 22 |                                             | 58       |                |                      |                    |        | 8  |                   | 入力完了、      | 5   |          |               |        |         |
| 23 | -                                           | 29       | 区間ごとの消亡        | 11日日<br>開始時間(hh:mm)* | 练了時間(hhamm)*       | 調音時    | 9  |                   | ↓の口をクリ     | 6   |          |               |        |         |
| 24 |                                             | 21       |                |                      |                    |        | 10 | ←★入力不備            | があるが記録忘れ等で | 7   |          |               |        |         |
| 26 | 環境変化の有無                                     | 22       | 2              | _                    |                    |        |    | teniur envir      |            | 8   | S999-1 🗾 | <u>ィップロード</u> | はこちらを  | クリック    |
| 27 |                                             | 35 24    |                |                      |                    |        | 11 | 1年亡の7月前は<br>をチェック |            | 9   |          |               |        |         |
| 28 | 近年確認されておらず、絶滅が<br>懸念される種がある                 | 25       |                | _                    |                    |        | 12 |                   | _          | 10  |          |               |        |         |
|    |                                             | 27       |                |                      |                    |        | 13 | 3.提出状況            |            | 15  |          |               |        |         |
| 29 | 調査対象種の出現・発生時期の変化がある                         | 28       |                | _                    |                    |        | 14 |                   |            | 16  |          |               |        |         |
|    | 調査対象以外の自然的要素                                | 20       |                |                      |                    |        | 15 |                   |            | 1/  |          |               |        |         |
| 30 | <ul> <li>(植生・気候・害虫など)の変化<br/>がある</li> </ul> | 21       |                |                      |                    |        | 10 |                   |            | 18  |          |               |        |         |
| 31 | 開発や大規模な環境改変があ                               | 32       |                |                      |                    |        | 18 |                   |            | 19  |          |               |        |         |
|    | 3                                           | 34       | 調査結果           | +:0+/                | G.*                |        | 19 |                   |            | 20  |          |               |        |         |
| 32 | シカによる過剰摂食により下層                              | 35       | 区間名            | 記録なし                 | (全角がかかで入力してください)*  | sp. 鉛数 | 20 |                   |            | 22  |          |               |        |         |
|    |                                             | 36       |                |                      |                    |        | 22 |                   |            | 23  |          |               |        |         |
|    | + =                                         | 20       |                | · ·                  |                    |        | 23 |                   |            | 24  |          |               |        |         |
|    |                                             | 27       | , .            |                      |                    |        | 24 |                   |            | 25  |          |               |        |         |
|    |                                             | -00      |                |                      |                    |        | 25 |                   |            | 26  |          |               |        |         |
|    |                                             |          |                |                      | 4                  |        | 27 |                   |            | 27  |          |               |        |         |
|    |                                             |          | + =            |                      |                    | 1 - 1  | 2  |                   |            | 28  |          |               |        |         |
|    |                                             | _        |                |                      |                    |        | 1  | + ■ 🔒 提出・ラ        | チェック 🕶 🚺   | 29  |          |               |        |         |
|    |                                             |          |                |                      |                    |        |    |                   |            | 20  |          |               |        |         |
|    |                                             |          |                |                      |                    |        |    |                   |            |     | + = エック  | - A 🛙         | 国像アップロ | - 14 -  |
|    |                                             |          |                |                      |                    |        |    |                   |            |     | / /      |               |        | · ·     |

10 目次へもどる

#### 2-3-2 データ入力の方法

#### 2-3-2-1 データ入力全体の流れ

- 最初に、「全体」シートへのご入力をお願いいたします。
   「全体」シートで入力した区間名は、「1回目」から「6回目」のシートの区間名や選択リ ストに自動的に引き継がれます。
- ② 「1回目」から「6回目」のシートに、調査結果をご入力下さい。
- ③ 入力が完了したら、「提出・チェック」シートの提出ボタンをクリックしてください。
   クリックすると入力用フォームを提出することができます。
   ※提出後は全シートの更新が出来なくなります(編集状態から閲覧状態に変わります)。
   修正および再提出をご希望の際は、事務局へ連絡をお願いいたします。
- ④ 必要に応じて、画像ファイルを送信(アップロード)してください。

#### 2-3-2-2 「全体」シートの入力方法

- Gmail から指定の URL をクリックすると、サイト番号とサイト名が自動入力された入力用 フォーム(スプレッドシート版)が開きます。(最初に開くときは必ず「全体シート」が表 示されます)
- ② 「サイト番号」:ご自身の「サイト番号」「サイト名」であることをご確認ください。
- ③ 「区間環境」:調査対象としている各調査区間の情報を入力します。
  - 「区間名」:過去に登録した区間名のデータに基づき、区間名が選択リストに表示されま す。▼をクリックして、選択肢の中からお選びください。選択肢以外の区間名 を入力する場合は、「※選択肢以外の区間名について」(次のページ)をご覧 ください。

|             | A                                           |                            | В                                     |                        |
|-------------|---------------------------------------------|----------------------------|---------------------------------------|------------------------|
| 1           | モニ1000里地 阜類調                                | 杏 結果入力田フォー                 | - /、                                  |                        |
| 2           | L—1000主地 高度刷                                |                            |                                       |                        |
| 3           | 注)*が付記された必須項目は漏れ                            | はく入力して下さい                  |                                       |                        |
| 4           | 入力状況                                        |                            |                                       |                        |
| 5           | 区間環境                                        |                            | で化の有無                                 |                        |
| 6           | O完了                                         | (                          | D完了                                   |                        |
| 7           | <u> 此 八 委日</u>                              |                            |                                       |                        |
| °           | リイト省方                                       |                            | 0002                                  |                        |
| 10          |                                             |                            | 5555                                  |                        |
| 11          | ッ17石<br>調本在在                                | 才场                         | 町の重山                                  | . 3                    |
| 12          | 調査十度 調査シープ 、                                |                            | 2021                                  |                        |
| 13          | 同旦ノーハノ                                      | <u>-</u>                   | Q7世开J                                 |                        |
| 14          | 区間授造                                        |                            |                                       |                        |
| 15          | 区間24*35                                     |                            | 間の環境                                  |                        |
| 16          | ۵                                           |                            | 1,07 MK-52                            |                        |
| 17          |                                             |                            |                                       |                        |
| 10          |                                             |                            |                                       |                        |
| 10          |                                             |                            |                                       |                        |
| 19          | A                                           |                            |                                       |                        |
| 20          | В                                           |                            |                                       |                        |
| 21          | с                                           |                            |                                       |                        |
| 22          | 暫定1                                         |                            |                                       |                        |
| 23          | 暫定2                                         |                            |                                       |                        |
| 24          |                                             |                            |                                       |                        |
| 25          | 自 <u></u> 定。                                |                            |                                       |                        |
| 26          | 档止4<br>一一一一一一一一一一一一一一一一一一一一一一一一一一一一一一一一一一一一 |                            |                                       |                        |
| - 27        | 暫定5                                         |                            |                                       |                        |
|             | + ■ 6 全体 - 6                                |                            |                                       | 6 5                    |
|             |                                             |                            |                                       |                        |
|             |                                             |                            |                                       |                        |
| <b>~</b> 18 |                                             | 7                          |                                       |                        |
| ※迂          | 町加以外がりと回石にノい                                | i C                        |                                       |                        |
| 区間          | の追加や区間の変更が発生                                | 主した場合は、選択リス                | ストの下部「暫定1,暫定                          | ミ2・・  を選んで             |
|             |                                             |                            | · · · · · · · · · · · · · · · · · · · |                        |
| 入力          | して下さい。暫定を選ばれ                                | れた場合は、 <mark>備考欄に</mark> 理 | <b>出と新たな区間名を明</b> 調                   | <mark>き</mark> してください。 |
|             |                                             |                            |                                       |                        |
|             | A                                           | В                          | C                                     |                        |
| 1           | モニ1000里地 鳥類調査 結果み                           | 、カ用フォーム                    |                                       |                        |
| 2           |                                             | 下さい                        |                                       |                        |
| 4           | 入力状況                                        | 理論亦化の右体                    | <u>モニ1000里地鳥類調査マニュアル</u> (調査          |                        |
| 6           | 区间垛境           O完了                          |                            | 人力用フォーム_スフレッドシート版マニュアル(/              | (カ用フ)                  |
| 7           |                                             |                            |                                       |                        |
| 8           | サイト番号                                       | \$999                      | 区間名に「                                 | 暫定 1」を追加               |
| 10          | <u> </u>                                    | 茅場町の里山                     | 同じ行の備                                 | 考欄に追加した理由を記載           |
| 11          | 調査年度                                        | 2021<br>第255首日             | 1                                     |                        |
| 12          | 調査ソーヘノ                                      | 采加进升                       |                                       |                        |
| 14          | 区間環境                                        |                            |                                       |                        |
| 15          | 区間名*                                        | 区間の環境                      | 区間の備考                                 |                        |
| 16          | A                                           |                            | └─── <b>┝</b> ────                    |                        |

12 目次へもどる

暫定1

B区間東側の沼地縁側も追加しました

#### ④「環境変化の有無」:過去1年以内の鳥類や周りの環境の変化について、感じたことを入力

します。入力欄の右側の▼をクリックして、表示される選択肢の中からお選びください。

| 環境変化の有無                            |          |                             |
|------------------------------------|----------|-----------------------------|
|                                    | 環境変化の有無* | 備考(変化した内容、気づいたことなどをご入力ください) |
| 近年確認されておらず、絶滅が懸念され<br>る種がある        | 無 ~      |                             |
| 調査対象種の出現・発生時期の変化が<br>ある            | 不明       |                             |
| 調査対象以外の自然的要素(植生・気<br>候・害虫など)の変化がある | 有        | 今年は積雪がありませんでした。             |
| 開発や大規模な環境改変がある                     |          |                             |
| シカによる過剰摂食により下層植生の                  | 有        |                             |
| 喪失がある                              | 無        |                             |
|                                    | 不明       |                             |
| 冬鳥(ツグミ類を中心に)の飛来時期                  | 例年と同じ    |                             |
| その他気になる結果                          |          |                             |

#### <入力時のヘルプを表示させる>

入力項目のヘルプ(入力にあたっての注意等)の設定がある見出しがあります。それぞ れの入力項目の見出しの右上に ▼ がある場合は、見出しをクリックして、その入力項 目の注意事項を見る事ができます。

例)「区間の環境」のヘルプ

| 区間環境 |       |                                                            |
|------|-------|------------------------------------------------------------|
| 区間名* | 区間の環境 | 景観タイプの例                                                    |
| A -  |       | ●林内(落葉樹林、常緑樹林、針<br>葉樹林、混交林、人工植林、竹                          |
| В 👻  |       | 林、灌木林など)<br>•林縁                                            |
| C -  |       | <ul> <li>●水田(休耕田を含む)</li> <li>●草地(畑・果樹園やその耕作放</li> </ul>   |
| *    |       | 棄地、荒れ地、放牧草地、採草地<br>など)                                     |
| *    |       | <ul> <li>●湿地(ヨシ原、数年が経過した</li> <li>☆ 本 は かた ふたい)</li> </ul> |
| *    |       |                                                            |
|      |       |                                                            |

#### 2-3-2-3 「1回目」~「6回目」シートの入力方法

#### ① 「基本情報」:各調査回の情報を入力します。

「サイト番号」「サイト名」:全体シートから自動的に引き継がれます。 「調査年月日」:カレンダーから選択して入力することも(下記参照)、直接入力すること もできます(直接入力の場合はすべて半角でご入力ください 例:2022/06/11)。

#### ■調査年月日をカレンダーから選択する方法

調査年月日はカレンダーから日付を選択して入力できるようになりました。

- 1)調査年月日の入力欄をダブルクリックします。
- 2) カレンダーが表示されます。
- 3) カレンダーの月を変更するには、右上の < > をクリックします。
- 4)該当の月日をクリックすると、調査年月日として入力されます。

| 基本情報         |           |      |     |    |    |          |    |              |
|--------------|-----------|------|-----|----|----|----------|----|--------------|
| サイト番号*       | <b>S9</b> | 99   |     |    |    |          |    |              |
| サイト名*        | 茅         | 場町   | 「の」 | 里山 |    |          |    |              |
| 調査シーズン*      | 繁         | 殖期   | ]   |    |    |          |    |              |
| 反復数通番*       | 1         |      |     |    |    |          |    |              |
| 調査主担当者名*     | 自         | 然太   | 郞   |    |    |          |    |              |
| ほか参加者名       |           |      |     |    |    |          |    |              |
| 調査人数*        | 1         |      |     |    |    |          |    | En           |
| 調査年月日*       |           |      |     |    |    |          |    |              |
| 天候*          | 202       | )1年( | н   |    |    |          | `  | E 3)         |
| 2) 🕃         | 日         | 月    | 火火  | 水  | 木  | <b>、</b> | ź  |              |
| 全体の備考        | 30        | 31   | 1   | 2  | 3  | 4        | 5  |              |
| 改行はAlt+Enter | 6         | 7    | 8   | 9  | 10 | 11       | 12 |              |
|              | 13        | 14   | 15  | 16 | Ę  | 18       | 19 |              |
|              | 20        | 21   | 22  | 23 | 24 | 25       | 26 |              |
| 区間ごとの調査      | 27        | 28   | 29  | 30 | 1  | 2        | 3  |              |
| 区間名*         | 4         | 5    | 6   | 7  | 8  | 9        | 10 | 終了時間(hh:mm)* |

#### ② 「区間ごとの調査時間」:各区間の開始時間と終了時間を入力します。

- 「区間名」:「全体」シートで入力した区間名が、自動的に入力されます。 ※どのシートも全体シートと区間名の表示順が同じとなり変更できません。往 復調査時の復路調査の際はご面倒おかけしますが、注意して入力をお願いいた します。
- 「調査時間」:開始時間と終了時間を入力すると自動で計算されます。

#### ③ 「調査結果」:調査で得られた鳥類データを入力します。

「区間名」:「全体」シートで入力した区間名が、選択リストに表示されます。選択リストから選んで入力してください。

「未調査/記録なし」:未調査または調査したが記録なしの場合にどちらかを選択しま す。その区間については、他の項目は入力しなくて結構です。

#### 設定した調査区間のうち、未調査だった区間がある場合

- 1)該当区間の開始・終了時間:「なし」を入力する。
- 2) 「区間名」:未調査の区間を選択する。
- 3) 「未調査/記録なし」:「未調査」を選択する。
  - ※「未調査」または「記録なし」を選択すると自動的に他の項目が濃灰色になります。

#### 区間Aが未調査だった場合

| 区間名* | 開始時間(hh:mm)* | 終了時間(hh:mm)*                                                                                                    | 調査時間         | 区間の備考        |
|------|--------------|----------------------------------------------------------------------------------------------------|--------------|--------------|
| A    |              | tal.                                                                                                    | <i>t</i> al. |              |
| В    | 6:00         | 6:20                                                                                                    | 0:20         |              |
|      |              |                                                                                                    |              |              |
|      |              |                                                                                                    |              |              |
|      |              |                                                                                                    |              |              |
|      |              |                                                                                                    |              |              |
|      |              |                                                                                                    |              |              |
|      |              |                                                                                                    |              |              |
| 結果   |              | Al contraction of the second second se |              |              |
| 区間名* | 未調査/<br>記録なし | 種名<br>(全角カタカナで入力してください)*                                                                                                    | ?<br>sp. 総数* | ± 幼鳥の<br>個体数 |
| А    | - 未調査 -      |                                                                                                    |              | E E          |
|      |              |                                                                                                    |              |              |

15 目次へもどる

- 「種名」:▼をクリックすると選択リストが出てきます。そこから種名を選択するか、 直接入力することができます。文字(カタカナ全角)を入力すると、その文字 を含む種名が選択リストに表示されますので、そこから選んで入力します。
  - 調査結果 未調査/ 種名 ? 区間名\* 総数\* ± 記録なし (全角カタカナで入力してください)\* sn A 未調査 記録なし В --ツバメ 暫定 1 -\* \* \* ÷ アカハラツバメ Ŧ Ŧ アシナガウミツバメ -アマツバメ アマツバメ科 -イワツバメ • ウミツバメ科 --オーストンウミツバメ --\* -カンムリアマツバメ科 \* Ŧ キタアマツバメ \* Ŧ クロウミツバメ ÷ -クロコシジロウミツバメ Ŧ コウミツバメ . コシアカツバメ
- 例:「ツバメ」と入力すると、「ツバメ」を含む種名が表示されます。

※先頭文字の一致ではなく、その文字を含む全種名が対象となります。

※確定前(文字の下に線が表示されている)の入力文字を対象に選択リストが表示されます。

※選択リストにない種名を直接入力した場合は、セル全体が赤色に変わります。入力間違いが ないかご確認をお願いいたします。

「範囲外」:範囲外の種を入力する場合、区間名のセルには、一番近い区間名を選択リス トから選び入力してください。

| 区間名*      | 未調査/    | 種名<br>(全角カタカナで入力してください)* |     | \$10 24 ·    | +   | 幼島の         | 同定ポイント                                                                                                    |        |     | 繁殖行動        | 範囲外    |
|-----------|---------|--------------------------|-----|--------------|-----|-------------|----------------------------------------------------------------------------------------------------|--------|-----|-------------|--------|
| ETIOL C   | 記録なし    |                          |     | ARGAN        | -   | 個体数         | 視認                                                                                                    | さえずり   | 地鳴き | 201 201 201 | 462071 |
| Α -       | 未調査 👻   |                          |     |              |     |             |                                                                                                    |        |     |             |        |
| в -       | 記録なし -  |                          | • • |              |     |             |                                                                                                    |        |     |             |        |
| 暫定1 -     | Ŧ       | ツバメ                      | • • | 2            | ~   |             | <ul> <li>Image: A start of the start of the start of</li></ul> |        |     |             |        |
| A ~       | 皇士派以反明。 | クをしわする                   | • • | 1            | *   |             |                                                                                                    |        |     |             | 範囲外    |
|           | 取り江い区間・ | 4<br><br><br><br>        |     |              | *   |             |                                                                                                    |        |     | ~           |        |
| - 0.04    | 0.000   |                          |     | A            |     |             | - inu                                                                                                    | -      |     |             |        |
| ■ D Ξ/4 * |         |                          |     | <b>D</b> 50E | * 1 | <b>6</b> 08 | D 120                                                                                                    | 1・チェック |     |             |        |

※区間名が空白の場合、エラーメッセージが表示されます。

 ④ エラーメッセージ:未入力や入力間違いなどのエラーがあった場合は、各項目にエラーメ ッセージが表示されます。内容をご確認いただき、メッセージや塗りつぶしが出なくなる よう修正をお願いいたします。

※エラーメッセージが出たままですと、入力完了となりません。ご注意ください。

- 「調査結果」全体に関するエラーメッセージ:「調査結果」見出し右側に赤字で表示されます。どこかに入力エラーがあることや入力されていない調査区間があることをお知らせします(下図1))。
- 2)「調査結果」行ごとのエラーメッセージ:各行の右端に入力エラー内容が表示され ます。必須項目が未入力の場合にお知らせします(下図2))。
- 3) さらに、必須項目が未入力(空白)のまま次行を入力した場合は、注意喚起のため、前行がオレンジ色で塗りつぶされます(下図3))。

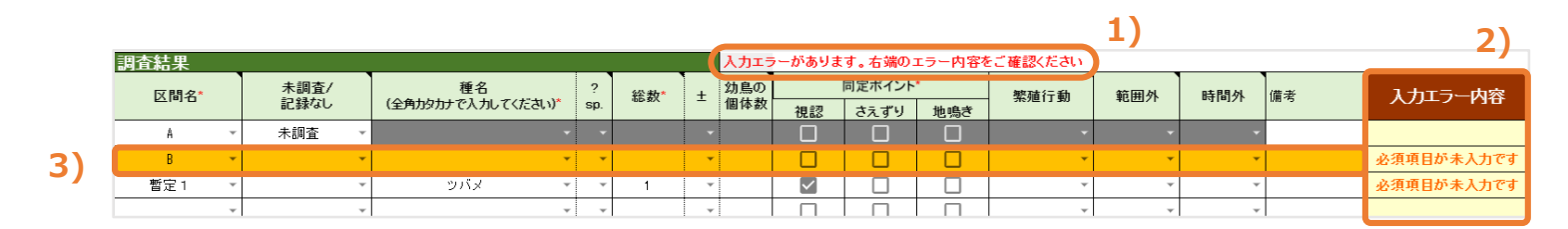

未調査回の入力方法

1)1~6回目がすべて未調査の場合

①全体シートに「未調査の理由」を入力する(下図1)。

※「未調査の理由」を入力すると、1~6回目のシートにデータが入力されていた場合も すべての回が「未調査」になります。「未調査の理由」を削除すると元に戻ります。

②「環境変化の有無」を入力する(下図2)。

| モニ1000里地 鳥類調査                                   | 結果入力用フォーム | Test5:V6.K23.T55                                    |
|-------------------------------------------------|-----------|-----------------------------------------------------|
| <u>注)*</u> が付記された <mark>必須項目</mark> は漏れなく       | 入力して下さい   |                                                     |
| 入力状況                                            |           | <u>モニ1000里地鳥類調査マニュアル</u> (調査マニュアルを参照したい方はこちら)       |
| 区間環境                                            | 環境変化の有無   | <u>入力用フォーム スプレッドシート版マニュアル</u> (入力用フォームのマニュアルはこちら)   |
| O完了                                             | O完了       | <u>入力用フォーム スプレッドシート版よどある質問</u> (入力用フォームに関するQ&Aはこちら) |
| サイト番号                                           |           |                                                     |
| サイト番号                                           | \$999     |                                                     |
| <del>ታ                                   </del> | 茅場町の里山    |                                                     |
| 調査年度                                            | 2022      | 1~6回目すべて未調査の場合は理由をご記入ください                           |
| 調査シーズン                                          | 越冬期       | コロナ第7波のため調査できませんでした。                                |
|                                                 | -         |                                                     |
| 区間環境                                            |           |                                                     |
| 区間名*                                            | 区間の環境     | 区間の備考                                               |
| Α -                                             | 水田        |                                                     |
| В                                               | 林縁        |                                                     |
| C ~                                             | 林内(落葉樹林)  |                                                     |
|                                                 | •         |                                                     |
| 環境変化の有無                                         |           |                                                     |
|                                                 | 環境変化の有無*  | 備考(変化した内容、気づいたことなどをご入力ください)                         |
| 近年確認されておらず、絶滅が懸念され<br>る種がある                     | 無 ~       |                                                     |
| ■ ● 全体 ▼ ● 1回目 ▼                                |           | 5回目 ▼ 🔒 6回目 ▼ 🔒 提出・チェック ▼ 🔒 画像アップ 🔹                 |
| 全体シート                                           |           |                                                     |

2) 1~6回目のうち数回が未調査の場合 ※全体シートの「未調査の理由」は入力しないでください。

①未調査回シートの「未調査」ボタン
 に、チェックを入れる(下図3))。

②未調査回シートの備考欄に、未調査の 理由を入力する(下図4))。 モニ1000里地 鳥類調査 結果入力用フォーム

| <u>注)*</u> が付記された必    | 須項目は漏れなく入力し           | てください   |          |                |   |   |
|-----------------------|-----------------------|---------|----------|----------------|---|---|
| 入力状況                  |                       |         |          |                |   |   |
| 基本情報                  | 調査時間                  | 1       | 周査結果     |                |   |   |
|                       | ×未入力                  | ×       | : 未入力    |                |   |   |
| 基本情報                  |                       |         |          |                |   |   |
| サイト番号*                | \$999                 |         |          |                |   |   |
| サイト名*                 | 茅場町の里山                |         |          |                |   |   |
| 調査シーズン*               | 越冬期                   |         |          |                |   |   |
| 反復数通番*                | 2                     |         |          |                |   |   |
| 調査主担当者名*              |                       |         |          |                |   |   |
| ほか参加者名                |                       |         |          | 3)             |   |   |
| 調査人数*                 |                       |         |          | <u> </u>       |   |   |
| 調査年月日*                |                       | 未調査(    | のときはチェック | - 🔽            |   | • |
| 天候*                   |                       |         |          |                | 4 | ) |
| 全体の備考<br>改行はAlt+Enter | 強風のため未調査              |         |          |                |   |   |
| + ■ 🔒 全体              | \$ <b>- 6</b> 1⊡目 - 1 | â 2回目 ▾ | 8 3回目 ▾  | <b>6</b> 408 - |   |   |

18 目次へもどる

#### 2-3-2-4 「画像アップロード」シートの使い方(地図データ等の提出)

地図や写真などの画像ファイルは、従来通り、クラウド(Box)へのアップロードで提出してく ださい。入力用フォームの「画像アップロード」シートからデータアップロードページを開くこと ができます。

- 「アップロードはこちらをクリック」をクリックしていただくと、入力用フォームとは別 にデータアップロード用のページが開きます。
- 2) アップロード用画面の左上にサイト番号の記載がありますので、ご自身のサイト番号と異 なる場合には、別途メールでお知らせください。
- 3)記載されている手順と注意点について、ご確認ください。
- 4)提出するデータのファイルを選択し、ドラッグ(マウスの左ボタンを長押し)してアップ
   ロード画面中央にある絵の上まで移動し、指をはなします。
- 5) 選択したファイルが自動的にリストに表示されます。内容に問題がないか確認し、画面右 下にある [送信] ボタンをクリックしてください。

詳しくは、「調査員用\_データアップロードマニュアル 20200814」(下記メールの添付ファイル)をご参照ください。

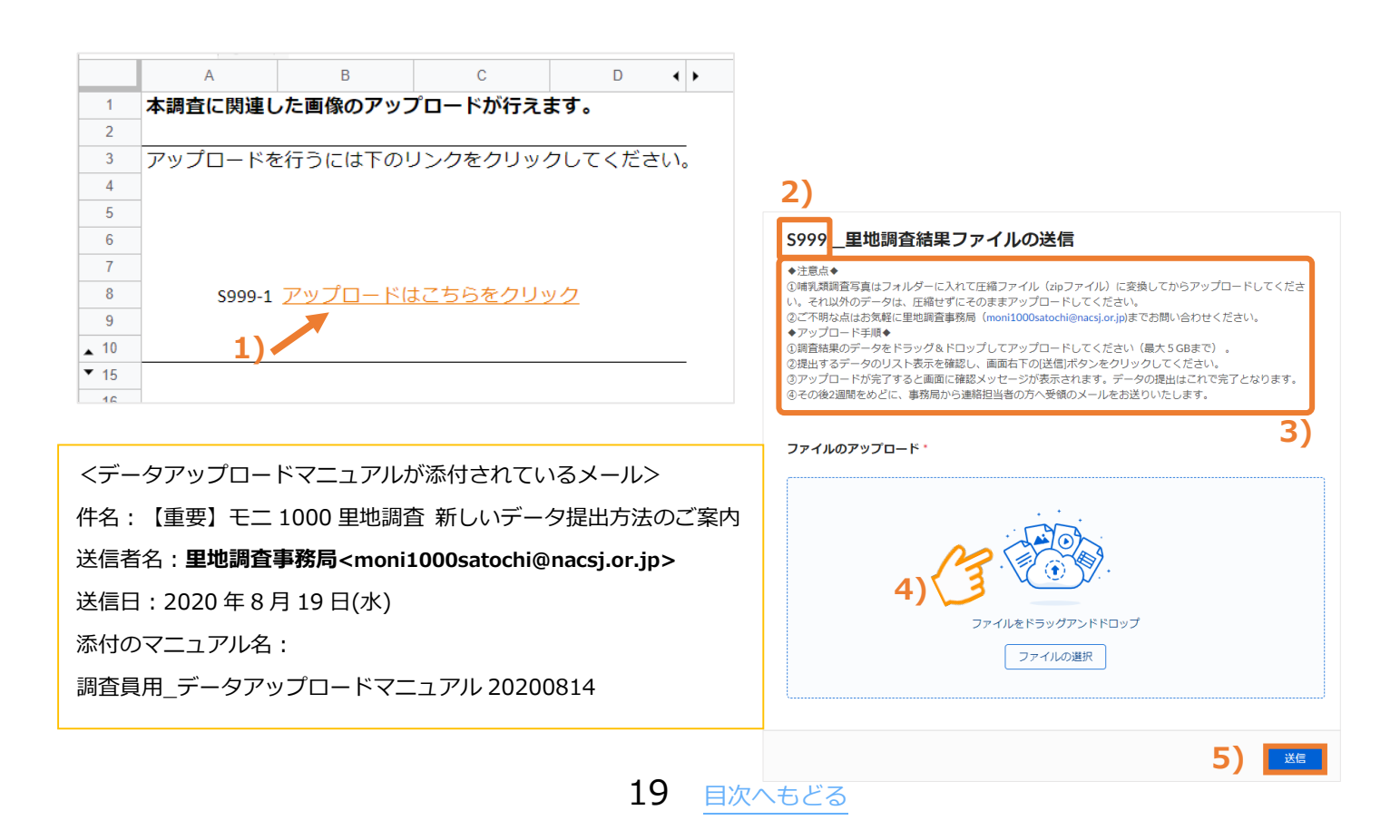

#### 2-3-3 各シートの入力状況の確認

① 各シートの上部に、シートごとの入力状況が表示されます。

| モニ1000里地 鳥類調査                       | 結果入力用フォ・              | -ь                    |                   |  |  |  |  |  |  |
|-------------------------------------|-----------------------|-----------------------|-------------------|--|--|--|--|--|--|
| <br> 注)*が付記された <u>必須項目</u> は漏れなく】   | 入力して下さい               |                       |                   |  |  |  |  |  |  |
| 入力状況                                |                       |                       | 入力状況の欄はこちら        |  |  |  |  |  |  |
|                                     | 環境                    | 変化の有無                 |                   |  |  |  |  |  |  |
|                                     |                       | O完了                   | (「主体」シートの場合)      |  |  |  |  |  |  |
| ② 入力項目ごとに、×未入力 → △入力中 → ○完了 と変化します。 |                       |                       |                   |  |  |  |  |  |  |
| × <b>未入力</b> :入力されてい                | ×未入力:入力されていない項目です     |                       |                   |  |  |  |  |  |  |
| △ <b>入力中</b> :現在入力中の                | 項目、もしくは               | 必須項目が未入力また            | こはエラーがあるため、入力完了   |  |  |  |  |  |  |
| となっていま                              | せん。該当項目で              | を今一度、ご確認くだ            | さい。               |  |  |  |  |  |  |
| ※ <u> <u> 入力中</u>の状況</u>            | えで入力内容にエ <sup>:</sup> | ラーがある場合 : <b>エラ</b> ー | ・メッセージが赤字で表示されます。 |  |  |  |  |  |  |
| 区間環境                                |                       |                       | 区間名が重複しています       |  |  |  |  |  |  |
| X                                   | 間名*                   | 区間の環境                 | 区間の備考             |  |  |  |  |  |  |
|                                     | <i>▼ ♦</i>            | 林内                    | 定期的に下草刈りが行われている。  |  |  |  |  |  |  |
|                                     | 3 -                   | 湿地                    | ため池。              |  |  |  |  |  |  |
|                                     | 3 *                   |                       |                   |  |  |  |  |  |  |
| ○完了:入力はすべて完了                        | している項目です              | -                     |                   |  |  |  |  |  |  |
| ③ 全て 〇完了 になると                       | こ、そのシートて              | では入力が完了したこの           | とを示します。           |  |  |  |  |  |  |

④ 「提出・チェック」シートにて、全シートの入力状況が ○完了 になっていれば、入力用フ オームを提出することができます。

|    | А      | В             | С         | D                 | E                 | F             | G           | Н ()  |         |
|----|--------|---------------|-----------|-------------------|-------------------|---------------|-------------|-------|---------|
| 1  | モニ100  | 0里地           | 鳥類調査      | 結果ノ               | しつ用フ:             | オーム 摂         | 昆出・チェ       | ック    |         |
| 2  |        |               |           |                   |                   |               |             |       |         |
| 3  | 1. 入力状 | 況             |           |                   |                   |               |             | n     |         |
| 4  | 全体     | 1回目           | 2回目       | 3回目               | 4回目               | 5回目           | 6回目         |       |         |
| 5  | o入力済   | o入力済          | o入力済      | o入力済              | o入力済              | o入力済          | o入力済        | J     |         |
| 6  |        |               |           | · ** >> · ·       |                   |               | 9           |       |         |
|    | 2. 建稻手 | 現(データ         | には残りませ/   | い。間早なメ            | ッセーンのみ            | 5-1-2         | しり          |       |         |
|    |        |               |           |                   |                   |               |             |       |         |
|    |        |               |           |                   |                   | 2             | シートの        | 入力状況が | 「確認できます |
| 8  |        |               |           |                   |                   | 损             | 出前に最終       | 終確認をし | てください   |
|    |        |               |           |                   |                   |               |             |       |         |
|    |        |               |           |                   |                   |               |             |       |         |
| 9  |        |               |           |                   |                   |               |             |       |         |
| 10 | 3. 調査編 | 課の提出          |           |                   |                   |               |             |       |         |
| 11 |        |               | 入力完了、     | 提出をお              | 願いします             |               |             |       |         |
| 12 |        |               | ↓の□をク!    | ルクレて提出            | してください            |               |             |       |         |
| 13 |        | ←★入力不備力       | あるが記録忘れ等で | ご記入できない、          | 又は調査回数が6[         | 回未満で提出する      | 場合にチェック     |       |         |
| 14 |        | 提出の際は-        |           | 【要注意】<br>チェック後は、ラ | ニータの修正けで          | きかくかります ミ     | 千十四万後の修     |       |         |
| 45 | _      | をチェック         |           | 正·再提出はm           | onil 000satochi@i | nacsjor.jpまで連 | * エリン 風の いる |       |         |
| 15 | 1 担出出  |               |           |                   |                   |               |             |       |         |
| 17 | 4. 定山V | . <i>1</i> 75 |           |                   |                   |               |             |       |         |
| 18 |        |               |           |                   |                   |               |             | L     |         |

※ただし、全シートで「〇入力済」にならない場合(記録忘れによりどうしても未入力項目がある場合・6回分の調査が不可能だった場合など)でも提出をすることはできます(p. 23 参照)。

#### 2-3-4 データ提出の方法

 ① 入力中の場合:「入力状況」にひとつでも「△入力中」があるとき、下記の通り、提出ボ タンは表示されません。

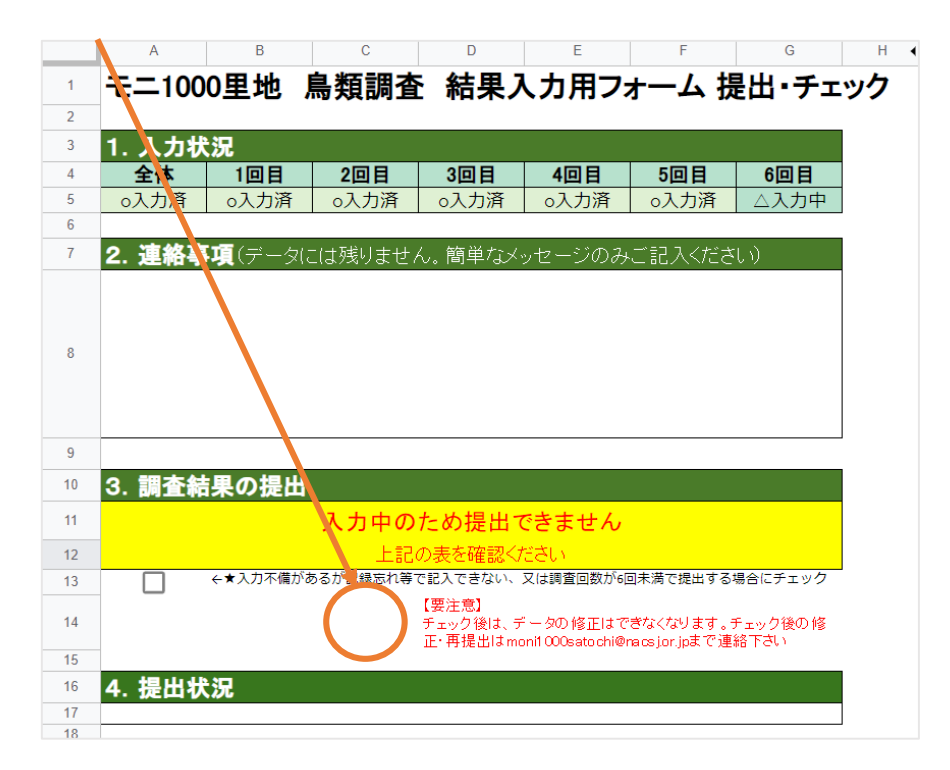

② 入力が完了した場合:「入力状況」がすべて「○入力済」になると、提出ボタンが表示されます。四角の中をクリックして提出します。

|    | А         | В               | С           | D                            | E                             | F                       | G               | н  |
|----|-----------|-----------------|-------------|------------------------------|-------------------------------|-------------------------|-----------------|----|
| 1  | モニ100     | 0里地             | 鳥類調査        | 結果に                          | 入力用フ:                         | オーム 扮                   | <b>出・</b> チェ    | ック |
| 2  |           |                 |             |                              |                               |                         |                 |    |
| 3  | 1. 入力状    | 況               |             |                              |                               |                         |                 |    |
| 4  | 全体        | 1回目             | 2回目         | 3回目                          | 4回目                           | 5回目                     | 6回目             |    |
| 5  | o入力済      | o入力済            | o入力済        | o入力済                         | o入力済                          | o入力済                    | o入力済            |    |
| 6  |           |                 |             |                              |                               |                         |                 | .  |
| 7  | 2. 連絡事    | 「項(データ          | には残りません     | ん。簡単なメ                       | ッセージのみ                        | ご記入くださ                  | に)              |    |
| 8  |           |                 |             |                              |                               |                         |                 |    |
| 9  |           |                 |             |                              |                               |                         |                 |    |
| 10 | 3. 調査結    | 課の提出            |             |                              |                               |                         |                 |    |
| 11 |           |                 | 入力完了、       | 提出をお                         | 願いします                         |                         |                 |    |
| 12 |           |                 | ↓の口をク!      | リックして提出                      | してください                        |                         |                 |    |
| 13 |           | ←★入力不備が         | あるが記録忘れ等で   | で記入できない、                     | 又は調査回数が6                      | 回未満で提出する                | 場合にチェック         | '  |
| 14 |           | 提出の際は-<br>をチェック | , <b>()</b> | 【要注意】<br>チェック後は、ラ<br>正・再提出はm | データの 修正はで<br>oni1 000satochi@ | きなくなります。<br>acsionipまで連 | チェック後の修<br>絡下さい |    |
| 15 | A HE LL H | 201             |             | ·                            |                               |                         |                 |    |
| 10 | 4. 提出初    | 沅               |             |                              |                               |                         |                 | ļ  |
| 18 |           |                 |             |                              |                               |                         |                 | ]  |
|    |           |                 | 22          | 目次/                          | ヽもどる                          |                         |                 |    |

③ 未完成でも提出する場合:「入力状況」に「△入力中」があっても、入力用フォームを提出することができます。「★入力不備があるが記録忘れ等で記入できない、又は調査回数が6回未満で提出する場合にチェック」の四角の中をクリック(下図①)すると、提出ボタン(下図②)が表示されます。提出ボタンをクリックしてください。

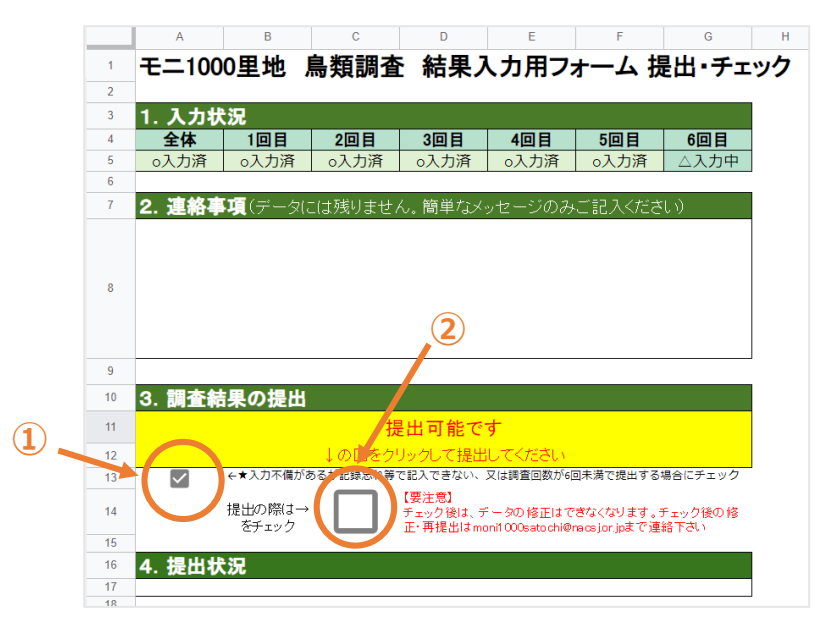

④ 画面が暗くなり「最終確認」画面が表示されますので、「OK」をクリックしてくださ

い。(「最終確認」画面の表示に数分かかる場合があります)

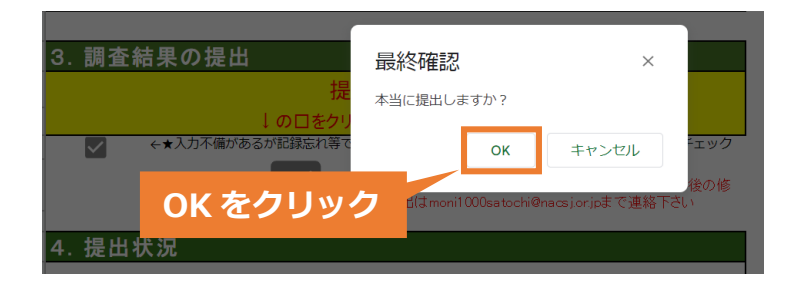

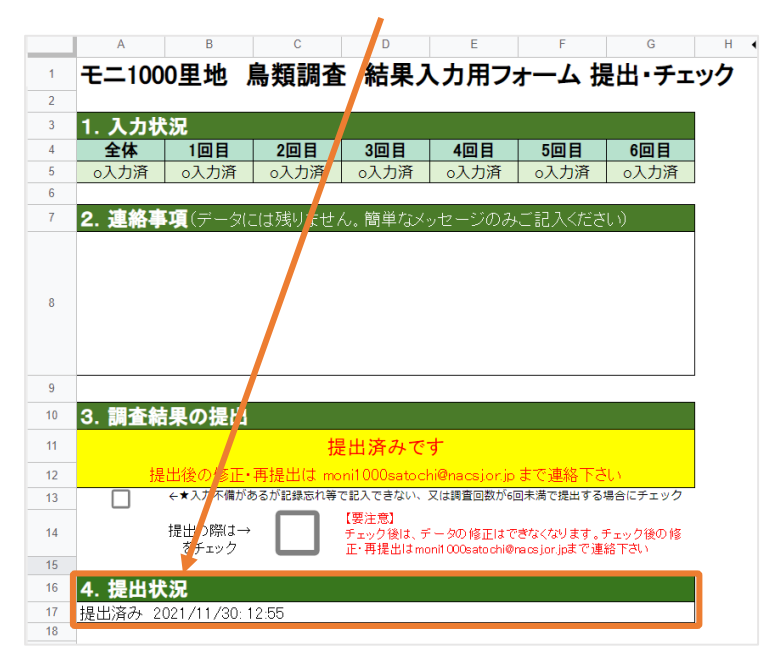

**⑤ 提出が完了すると、「提出状況」に提出履歴が表示されます。** 

※提出が完了すると、登録した Gmail アドレスに「入力用フォーム\_スプレッドシート版受理のご連絡」メールが届きますのでご確認ください。

※提出後は全シートの更新が出来なくなります(編集状態から閲覧状態に変わります)。 修正および再提出をご希望の際は、事務局へご連絡をお願いいたします。

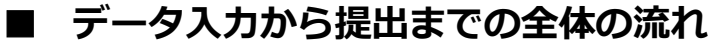

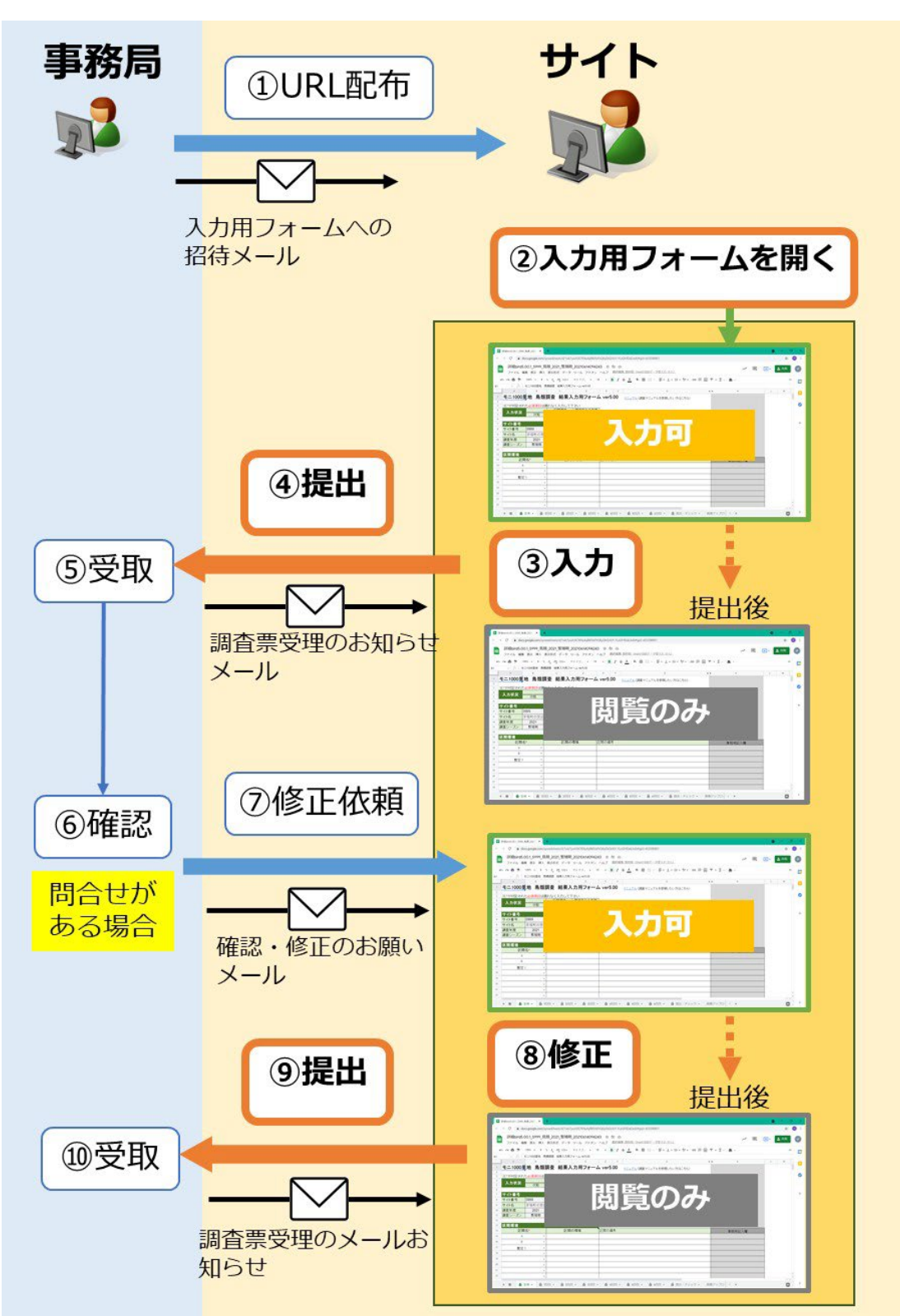

#### 3 事務局からの問合せへの対応方法

#### 3-1 問合せで利用するコメント機能について

- ・データ提出いただいた後、事務局からの問合せ(修正依頼)と修正・再提出は、入力用フォーム (スプレッドシート版)ではフォーム上にて、データ修正や連絡事項も含め、まとめてやり取り できます。
- ・その際、入力用フォームの「コメント機能」を利用して、問合せ内容の確認や修正を行います。
- 「コメント機能」とはセル(※)に「コメント」を付けることができる機能です。
   ※セルとは…エクセルやスプレッドシートを開いたときに表示されるマス目を「セル」と呼びます。
- ・これまでのように、メールにて修正した EXCEL ファイルを添付し、修正内容をメール本文で説明するなど煩雑な作業が大幅に軽減されます。

#### ■事務局(moni1000 データ受入れ)からのコメント 表示例

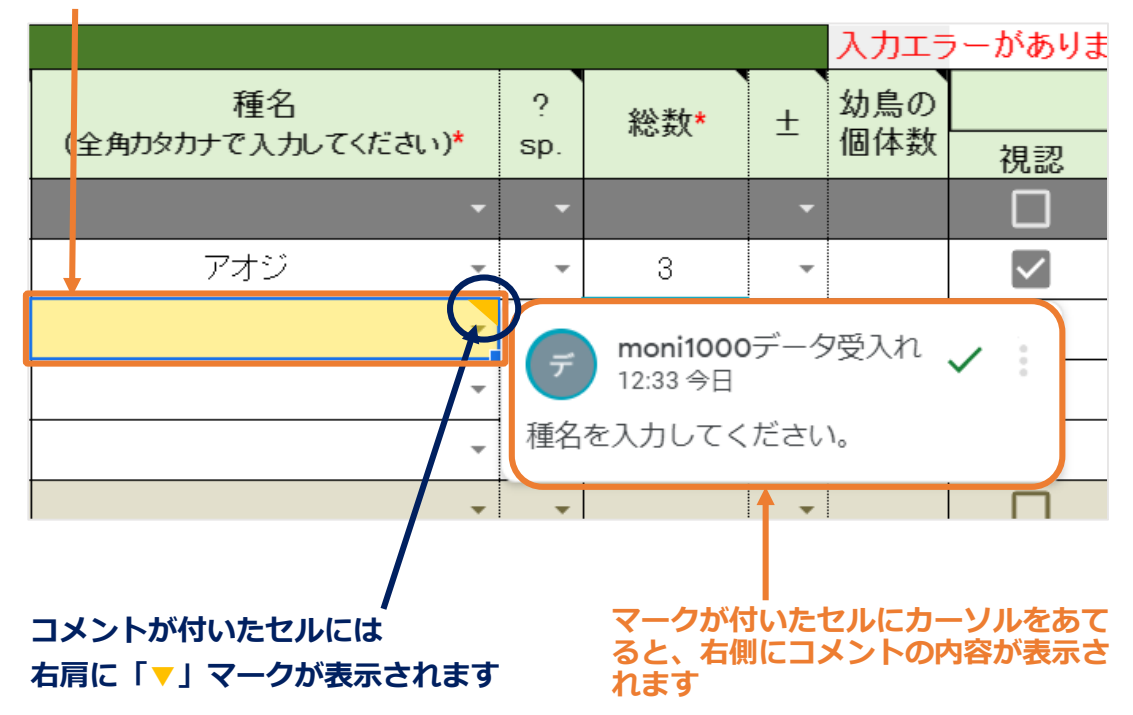

#### このセルにコメントが付いています

26 目次へもどる

#### 3-2 問合せメールを受け取る

・問い合わせがあった場合は、登録した Gmail アドレスに、下記のようなメールが届きます。

| 【自動送信】モニ1000里地_調査票受領のご連絡(S999 鳥類2021年度 繁殖期                                                    |
|-----------------------------------------------------------------------------------------------|
| moni1000satochiforfuture@nacsj.or.jp<br>To 自分 ▼                                               |
| S999 茅場町の里山の皆様                                                                                |
| いつもモニ1000里地調査にご協力いただき、誠にありがとうございます。<br>このたびは鳥類2021年度繁殖期 入力用フォーム_スプレッドシート版(以下、調査<br>票)の        |
| こ提出ありかとうございました。事務局にて受領いたしました。 本文中の URL                                                        |
| 調査票は現在閲覧専用となっています。訂正・修正依頼がある場合はお手数ですが事<br>務局までお知らせください。                                       |
| URL : https://docs.google.com/spreadsheets/d/1X6WYaj3tqswt1dPb_j6s6SmlI1fWFf38NzJDyo_yK4/edit |
| モニ1000里地調査事務局<br>※ご質問等がある場合は、                                                                 |
| このメールをこのまま返信頂ければ事務局宛のメールとなります                                                                 |
|                                                                                               |
| 入力用フォームアイコン                                                                                   |

### 3-3 入力用フォームを開く

・入力用フォームを開く際は、メール本文中の URL をクリックしてください。入力用フォームの 開き方がわからない際は、3-3を参照ください。 3-4 入力した内容を修正する

#### 修正する箇所の数を確認する

入力用フォームを開いたら、各シート下のタブの数字をご確認ください。数字は、修正するセル の数(=コメントの数)を表します。

(下図では1回目シートに 2、2回目シートに 1 と表示されています)

|    | A                   | В                                                 |  |  |  |  |  |  |  |  |
|----|---------------------|---------------------------------------------------|--|--|--|--|--|--|--|--|
| 1  | モニ1000里地 鳥類調査       | 結果入力用フォーム                                         |  |  |  |  |  |  |  |  |
| 2  |                     |                                                   |  |  |  |  |  |  |  |  |
| 3  | 注)*か付記された必須項目は漏れなく。 | 人力して下さい                                           |  |  |  |  |  |  |  |  |
| 4  | 人刀状況                | 理培亦化の方無                                           |  |  |  |  |  |  |  |  |
| 5  |                     | 現現変1Lの17円 マークス マークス マークス マークス マークス マークス マークス マークス |  |  |  |  |  |  |  |  |
| 7  |                     |                                                   |  |  |  |  |  |  |  |  |
| 8  | サイト番号               |                                                   |  |  |  |  |  |  |  |  |
| 9  |                     | 0002                                              |  |  |  |  |  |  |  |  |
| 10 | + /L &              | 変得取の用山                                            |  |  |  |  |  |  |  |  |
| 10 | 911日                | ティー 2021                                          |  |  |  |  |  |  |  |  |
| 12 | 調査牛皮                | <u></u>                                           |  |  |  |  |  |  |  |  |
| 12 |                     | <u>来</u> "但别                                      |  |  |  |  |  |  |  |  |
| 13 | 反關環接                |                                                   |  |  |  |  |  |  |  |  |
| 14 | 区間保堤                | 反眼の理論                                             |  |  |  |  |  |  |  |  |
| 10 | 区间石"                | 区间の環境                                             |  |  |  |  |  |  |  |  |
| 16 | A ~                 |                                                   |  |  |  |  |  |  |  |  |
| 17 | B                   |                                                   |  |  |  |  |  |  |  |  |
| 18 |                     |                                                   |  |  |  |  |  |  |  |  |
| 19 | -                   |                                                   |  |  |  |  |  |  |  |  |
|    | + ■ 6 全体 - 2 6 1回目  |                                                   |  |  |  |  |  |  |  |  |
|    |                     |                                                   |  |  |  |  |  |  |  |  |

#### 3-4-1 修正する箇所の場所を確認する

- 「3-3-1修正する箇所の数を確認する」で示した数字にカーソルを合わせると、シートのタブの上に、修正するセルの番号が表れます(セルは薄いオレンジ色になります)。この 番号を確認することで、修正するセルがシートのどこにあるかがわかります。
- 修正するセルの各番号をクリックすると、画面がその場所(セル)に飛び、右横にはコメントが表示されます。

| 調査結  | 课          |      |           |      |                 |   |   |        |          | 入力エラー | -があります |
|------|------------|------|-----------|------|-----------------|---|---|--------|----------|-------|--------|
| 区間夕* |            |      | 未調査/      |      | 種名              |   | ? | 纪公米4+* | +        | 幼鳥の個  |        |
|      | 臣间有        |      | 記録なし(全角対  |      | カタカナで入力してください)* |   |   | 166 SX | <b>–</b> | 体数    | 視認     |
|      | A          | -    | -         |      | アオジ             | - | - |        | •        |       |        |
|      | В          | -    | Ŧ         |      |                 | - | • | 2      | •        |       |        |
|      |            | ~    | Ŧ         |      | 1               | - | * |        |          |       |        |
|      |            | *    | Ŧ         |      |                 | • | * |        | E65      |       |        |
|      |            | ~    |           |      | U               | • | • |        | -        |       |        |
|      |            | •    | E65 C66   | ×    |                 | - | • |        | -        |       |        |
|      |            | -    | すべてのコメントを | 表示する |                 | - | - |        | •        |       |        |
| + =  | <b>A</b> 4 | ≧体 ▾ |           |      | - <b>A</b> 3    |   | < |        |          |       |        |
|      |            |      | Am)       |      |                 |   |   |        |          |       |        |

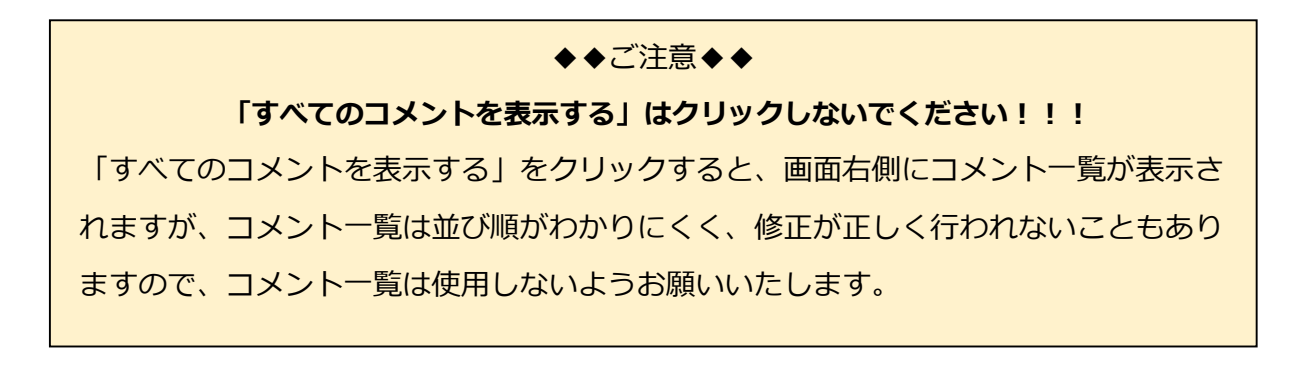

#### 3-4-2 コメントを参照して内容を修正する

- ① コメントを確認して、修正または入力してください(コメント内容には事務局(moni1000 データ受入れ)からの修正依頼や、未入力箇所の入力依頼が記されています)。
- ② 修正後、エラーメッセージが消えたことを確認してください。ただし、未入力だった箇所に 入力すると、オレンジ色が消えて「薄い黄色のセル」(コメントが入っていることを表しま す)が残ります。

| 調査結 | 果    |             |               |                               |          |     |     | 入力エラー      | -があります。                     | ,右端のエラー |
|-----|------|-------------|---------------|-------------------------------|----------|-----|-----|------------|-----------------------------|---------|
|     | 間名*  |             | 。<br>(全角カタカナで | 運名<br>『入力してください》 <sup>*</sup> | ?<br>sp. | 総数* | ±   | 幼鳥の個<br>体数 | 相詞                          | 司定ポイント* |
| A   | •    | •           | <br>ア:        | tジ ・                          | -        |     |     |            |                             | th      |
| B   | -    | -           |               | -                             | 7.       | 2   | デ   | 13:11 今日   | 30) — y <sub>y</sub> y<br>3 | мт 🗸 📕  |
|     | ~    | ~           |               |                               | -        |     | 総数  | なを入力して     | ください。                       | J       |
|     | •    |             |               | E6 -                          | •        |     |     | をは田して      | 反信キキーけつ                     | _H      |
|     |      | ~           |               |                               |          |     | 追   | 加          |                             |         |
|     | •    | •           |               |                               | _        |     |     |            |                             |         |
|     | •    | E           | 65のコメン        | <br>/トが表示さ/                   | っます      |     | _>  | くントをすべ     | て開く                         | <       |
|     | •    |             |               |                               |          |     | •   |            |                             |         |
| -   | •    | •           |               | -                             | •        |     | •   |            |                             |         |
|     | •    |             |               | -                             | •        |     | •   |            |                             |         |
|     | *    | E65, C66    | ×             | -                             | •        |     | -   |            |                             |         |
|     | *    | すべきしメントを    | 2表示する         | -                             | •        |     | -   |            |                             |         |
|     |      |             |               |                               | 1        | 1   | 1   | 1          |                             |         |
| + ≡ | 1 全体 | ▼ 2 6 1回目 ▼ | 1 8 208 -     | ੈ 3回目 ▾                       | 6 4 🗆    |     | 5回目 | <b>•</b>   | •                           |         |

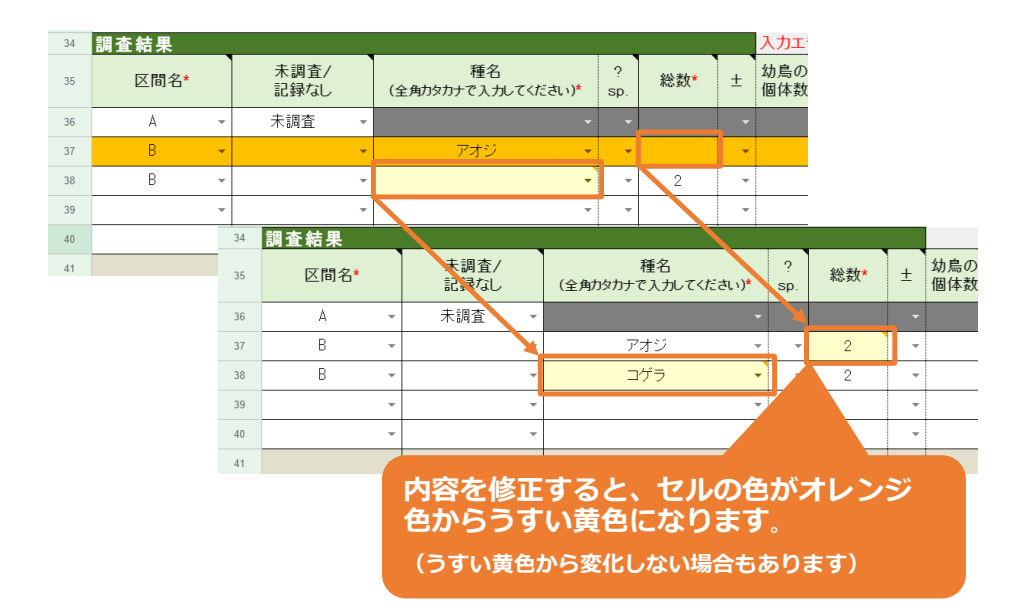

30 目次へもどる

#### 3-4-3 内容の修正が終わったら「解決済み」ボタンを押す

事務局からのコメント右上にある「解決済み(√)」ボタンを押す(①)と、「▼」マークとコメ ントが消え(②)、シートのタブに表示されていた数字が減ります(③)。タブに表示されていた 数字がなくなると、このシートでの修正は完了です。

|   |              |   |                          |            |            |       | ①「解決済み√」をクリック                                                                |
|---|--------------|---|--------------------------|------------|------------|-------|------------------------------------------------------------------------------|
|   |              |   |                          |            |            |       | <ul> <li>デ moni1000データ受入れ</li> <li>15:03 今日</li> <li>総数を入力してください。</li> </ul> |
|   |              |   | 種名<br>(全角カタカナで入力してください)* |            | ?<br>sp.   | 総数*   | @ を使用して返信またはユーザーを<br>追加                                                      |
|   | 未調査          | - |                          |            | -          |       |                                                                              |
|   |              | • | アオジ・                     |            | -          | 2     | コメントをすべて開く く >                                                               |
|   |              | - | *                        |            | -          | 2     | - D D                                                                        |
|   |              | - | •                        |            | *          |       | ·                                                                            |
|   |              | 1 |                          | 8          | 40         | ∎ - 8 | 5回目 ▼                                                                        |
| / |              |   | [解決済み√                   | <b>'</b> ] | を押         | すと…   |                                                                              |
|   | 未調査/<br>記録なし |   | 種名<br>(全角カタカナで入力してください)* |            | ?<br>sp.   | 総数*   |                                                                              |
|   | 未調査          | - |                          | -          | -          |       |                                                                              |
|   |              | • | アオジ                      | •          | •          | 2     | り 消えます                                                                       |
|   |              | - |                          | -          | *          | 2     | •                                                                            |
|   |              | - |                          | -          | *          |       | <b>•</b>                                                                     |
| 1 |              | E |                          | 6          | <b>4</b> 0 |       | 5回目                                                                          |

③数字が一つ減ります。タブの数字がなくなるとこのシートの修正は完了です!

3

#### 3-4-4 再提出する

全てのシートでコメントの確認・修正が終わりましたら、入力用フォームを再提出してください。 再提出すると、提出・チェックシートに「提出済み」の文字と提出した「日付」が表示されます。 また、通常の提出と同様、受理メールが登録の Gmail アドレスに届きます。

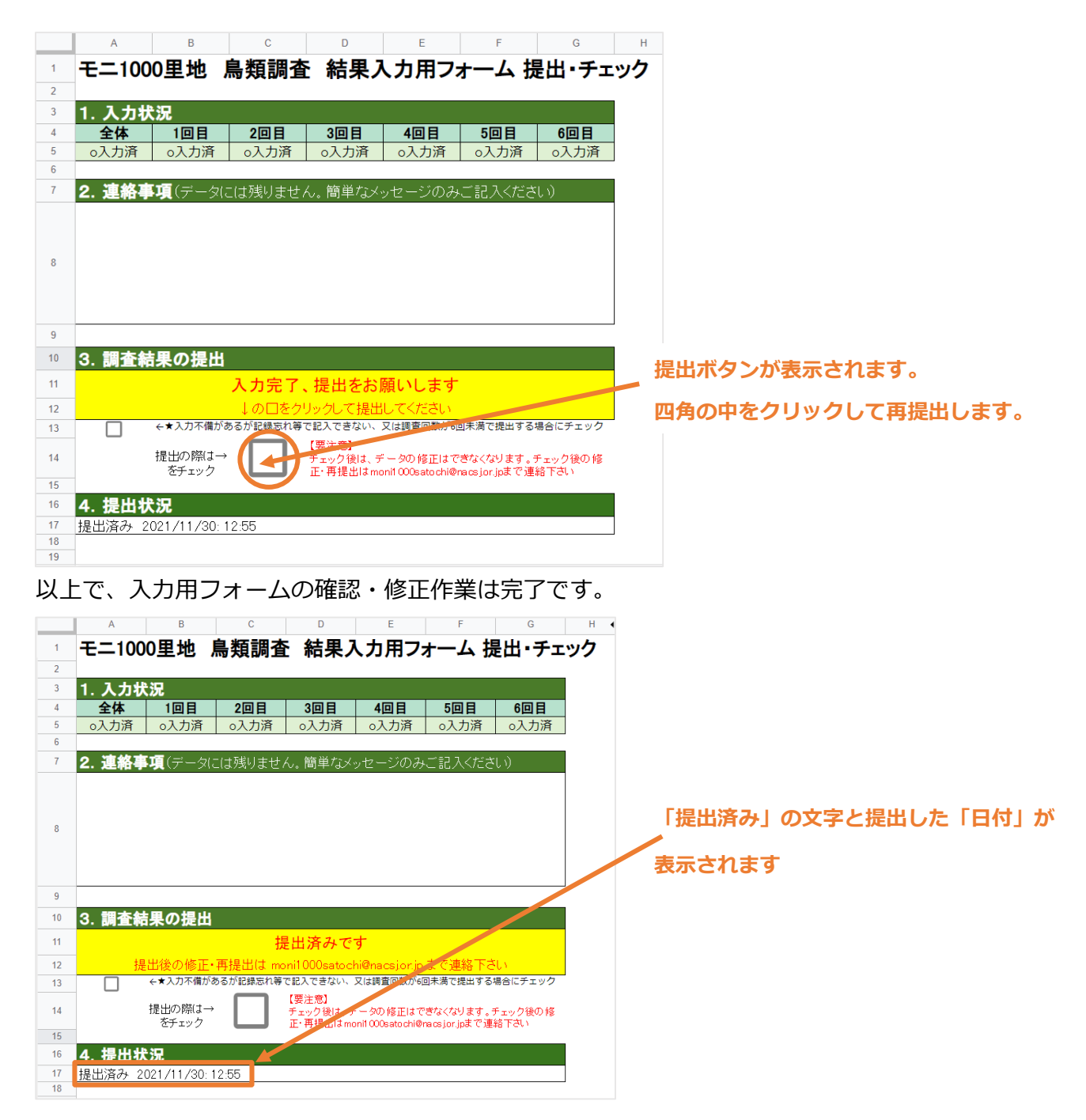

ご不明な点がありましたら、お気軽に事務局までご連絡をお願いいたします。

#### 4 初期設定

#### 4-1 Google アカウントの新規作成

※下記の動画もご参照ください。10分ほどでアカウント作成できます(無料)。

【youtube 動画】Gmail(≒Google アカウント)の新規作成方法 約3分

https://www.youtube.com/watch?v=Cv-msWJAN9g

※動画の音量が小さめなので、ボリュームを上げてご視聴ください。

①Google トップページを開きます。右上の Google アプリアイコン(9 つ並ぶ黒い丸)をクリッ クして、「アカウント」をクリックします。

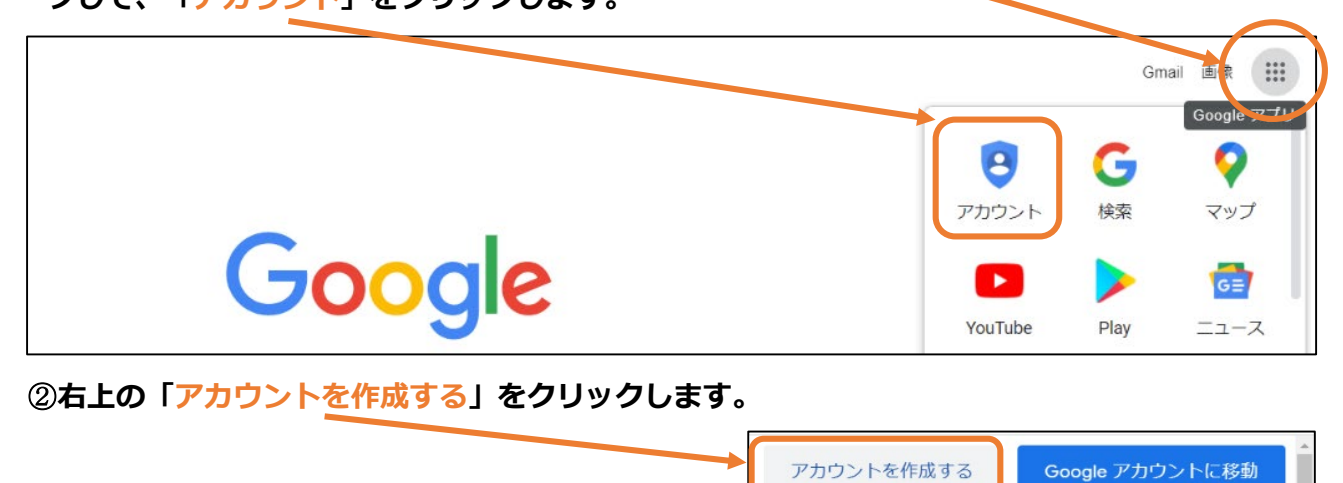

③Google アカウントを作成します。「姓」「名」「アカウント名」「パスワード」を入力してく

ださい。Gmail アドレスとパスワードは大切にお手元にお控えください。入力したら、下の 「次へ」をクリックします。 Google Google アカウントの作成 姓 名 アカウント名 @gmail.com 子、威子、モリオトを使用でき Gmail アドレス 代わりに現在のメールアドレスを使用 パスワード パスワード(確認用) 1つのアカウントで Google のす 半角英字、数字、記号を組み合わせて 8 文字以上で入力し べてのサービスをご利用いただけ てください ます。 □ パスワードを表示します 代わりにログイン 次へ 33 目次へもどる

```
④プライバシーポリシーと利用規約を読み、一番下の「同意する」をクリックします。
```

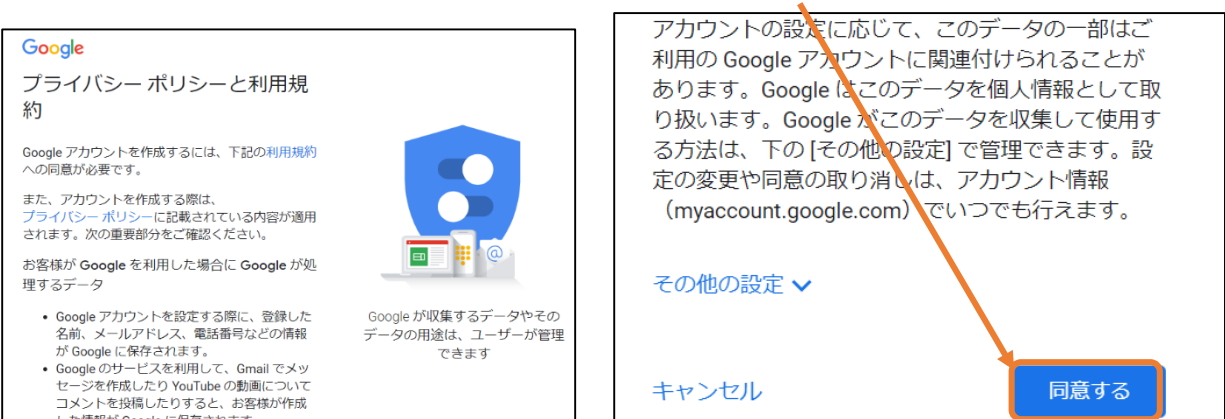

#### ⑤下の画面が開けば、Google アカウントの登録は完了です。右上の Google アプリアイコンをク

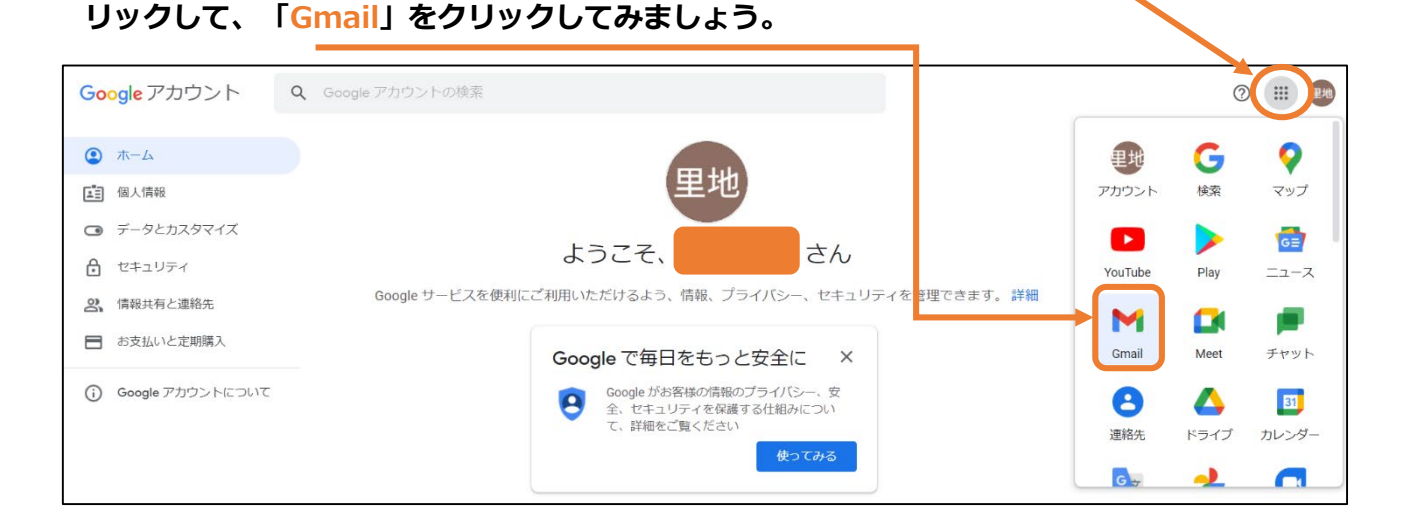

#### ⑥Gmailの画面が開きます。

した情報が Google に保存されます。

| = 附 Gmail | Q、メールを検索            |                    | •                                    | 0                    | ۰     | 里地       |
|-----------|---------------------|--------------------|--------------------------------------|----------------------|-------|----------|
| ➡ 作成      | □- C :              |                    |                                      | 1-1 / 1 行            | < >   | <b>B</b> |
| · ·       |                     | 黙 ワーシャル            | プロモーション                              |                      |       | _        |
| 日 受信トレイ 1 |                     |                    | • • • • • • • •                      |                      |       |          |
| ★ スター付き   | - +++               |                    |                                      |                      |       |          |
| 、スヌーズ中    | Gmail を使う Cかる       |                    |                                      |                      | ×     |          |
| 送信済み      | 受信トレイをカス            | C プロフィール画像         | 連絡先とメールを                             | モバイル Gmail ア         |       | 8        |
| ▶ 下書き     | タマイズ                | を変更                | インボート                                | プリを入手                |       |          |
| ∨ もっと見る   |                     |                    |                                      |                      |       |          |
| Meet      | 🗌 🏫 Google コミュニティ チ | さん、新しい Google アカウン | <b>を設定しましょう</b> - 里地 さん、こんにちは Google | へようこそ。新しいアカウントで Goo… | 11:02 | +        |

⑦これで Gmail アドレスが使えるようになりました。入力用フォームについて事務局からメール を差し上げるときは、この Gmail アドレスにメッセージが届きます。作成した Gmail アドレスを 事務局までお知らせください。

34 目次へもどる

## 4-2 入力用フォームの開き方

#### 4-2-1 初めて入力用フォームを開く場合

2-3を参照ください。

### 4-2-2 入力を中断後、再開する場合

5-5を参照ください。

35 目次へもどる

#### こんなときどうする? 5

#### 既存のメールソフトに Gmail アドレスを追加する 5 - 1

入力用フォーム(スプレッドシート版)用に登録した Gmail アドレスが普段利用していないメー ルアドレスの場合、日常的に使用しているメールソフトで、事務局からのメールを確認できるよう に設定すると便利です。

#### OUTLOOK(WINDOWS版)の設定方法 5 - 1 - 1

[ファイル] → [アカウントの追加] の順に選択します。 1

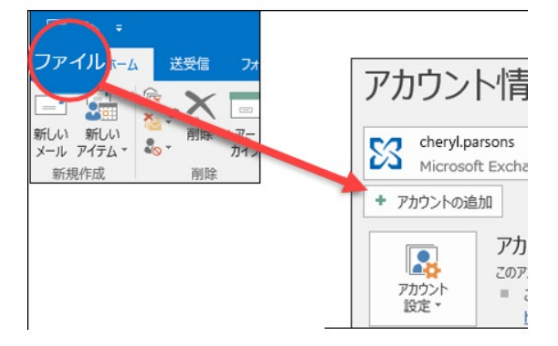

② 次に表示される内容は、使用している Outlook のバージョンによって異なります。

Outlook for Microsoft 365 と Outlook 2016 の Outlook 2013 と Outlook 2010 の場合 場合

|                                   | アカウントの追加 ×                               |
|-----------------------------------|------------------------------------------|
|                                   | 自動7952トセルテンプ<br>多くの電子メールアカウルを自動的に設定できます。 |
|                                   | <ul> <li>電子メール アカウント</li> </ul>          |
|                                   | 48:                                      |
| -                                 | 町:Ellen Adams<br>電子メール プトンス              |
| 詳細オプション ~                         | Example allen@contoso.com                |
|                                   | パスワード:<br>パスワードの再入力:                     |
| 放映                                | ○クラーキャリーシスプロパターが提供的なたパスワーキスプスズのない。       |
|                                   |                                          |
|                                   | < 戻る : 次へ > 年がセル                         |
| -ル アドレスを入力して、[ <b>接続</b> ] をクリックし |                                          |
| -<br>0                            | ユーザー名、メール アドレス、パスワードを                    |

し、[**次へ**] をクリックします。

③ メッセージが表示されたら、もう一度パスワードを入力して [OK] → [完了] の順に選択 し、Outlook でメールアカウントの使用を開始します。

詳しくはこちら→ https://bit.ly/36YS2RG(Microsoft Office サポート)

#### 5-1-2 THUNDERBIRD の設定方法

※Gmail アドレスを設定する場合は、Thunderbird 38 以降を使用 してください。

# ① Gmail アドレスで IMAP を有効にします(Gmail アドレスでは、IMAP が既定で有効になっている)。

Gmail アドレスで IMAP を有効にする手順↓

| IMAP を設定する                                                                                                    |                                                                                                    |                  |  |  |
|----------------------------------------------------------------------------------------------------|----------------------------------------------------------------------------------------------------|------------------|--|--|
| ステップ 1: IMAP 機能が有効にな<br>1. パソコンで Gmail P を開きます。<br>2. 右上にある設定アイコン 「すべての認<br>3. [メール転送と POP/IMAP] タブをクリックしま<br>4. [IMAP アクセス] の [IMAP を有効にする] をク<br>5. [変更を保存] をクリックします。<br>ステップ 2: メール クライアントにてい<br>下記の表を参考に、ご利用のクライアントに正し<br>ルクライアントのヘルプセンターを検索して、 | っていることを確認する<br>定を表示]をクリックします。<br>ます。<br>リックします。<br>ご SMTP とその他の設定を変更す<br>いパ情報を設定してください。設定の更新手順<br>MAP の設定手順をご確認ください。  | 3<br>1001011, X- |  |  |
| 受信メール(IMAP)サーバー                                                                                                    | imap.gmail.com<br>SSL を使用する: はい<br>ポート: 993                                                                           |                  |  |  |
| 送信メール(SMTP)サーバー                                                                                                    | smtp.gmail.com<br>SSL を使用する: はい<br>TLS を使用する: はい(利用可能な場合)<br>認証を使用する: はい<br>SSL のポート: 465<br>TLS / STARTTLS のポート: 587 |                  |  |  |
| 氏名または表示名                                                                                                    | 氏名                                                                                                    |                  |  |  |
| アカウント名、ユーザー名、メールアドレス                                                                                                    | メールアドレス                                                                                                    |                  |  |  |
| バスワード                                                                                                    | Gmail のパスワード                                                                                                    |                  |  |  |

- ② ファイルメニューの [新規作成] → [既存のメールアカウント... ] → [メールアカウント設定] が開く
- ③ アカウント情報 (お名前、メールアドレス、パスワード) を入力→Gmail への接続を自動設定
   → [完了]

詳しくはこちら→ https://support.mozilla.org/ja/kb/thunderbird-and-gmail(Thunderbird サポート)

37 目次へもどる

#### 5-2 入力用フォームのデータを EXCEL へ変換する(自分の PC へ保存する)

入力用フォームをご自分のパソコン等に保存する場合は、「エクセル形式でダウンロード」する 方法でお願いいたします。

- 1)入力用フォーム(スプレッドシート版)画面の上部にある「ファイル」をクリックし、メ ニューを開きます(下図1)。
- 2)メニューから「ダウンロード」を選択します(下図2)。
- 3) 「Microsoft Excel (.xlsx)」を選択してクリックします(下図3)。

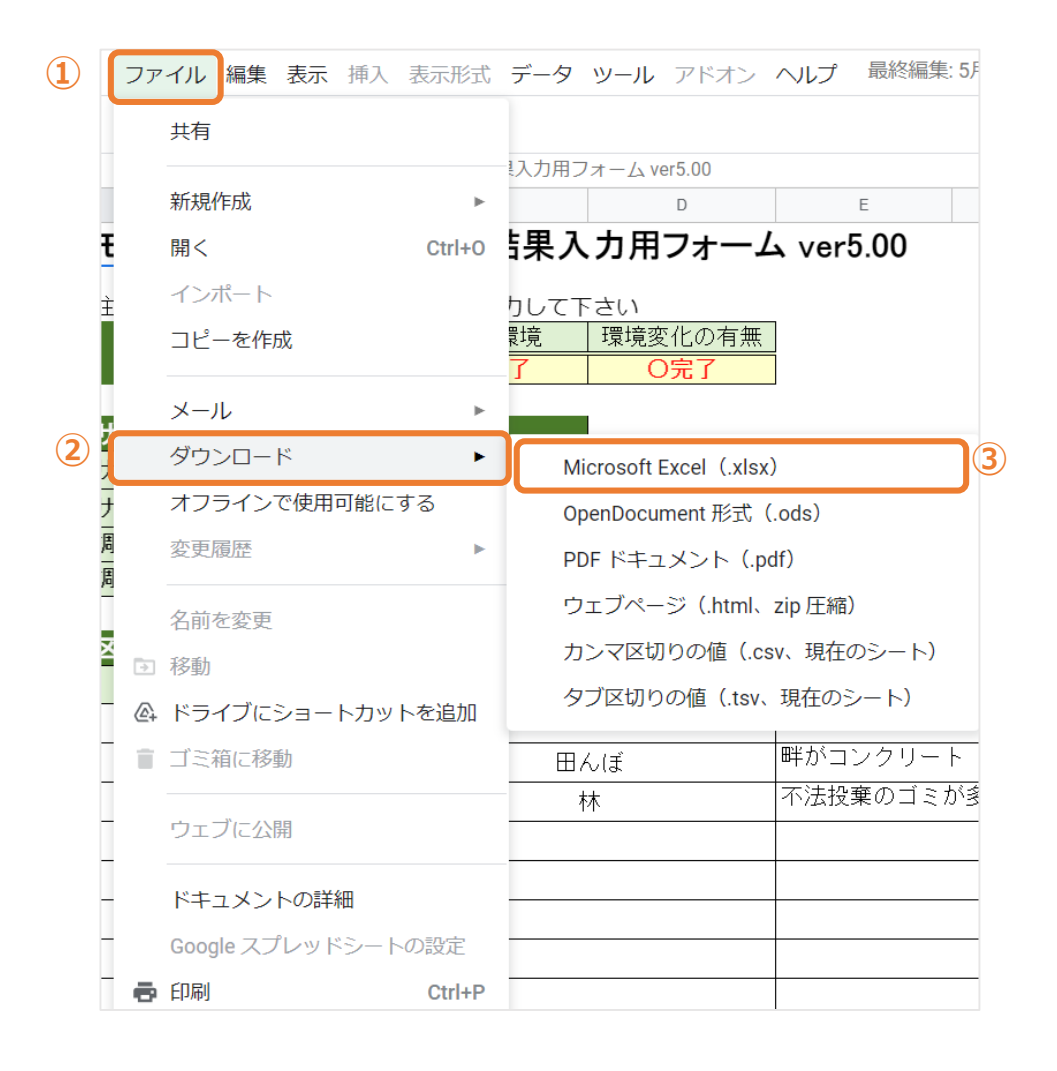

#### 5-3 入力データを元に戻したいとき

入力データを元に戻したり、やり直したりするときは、このボタンをクリックしてください(エ クセルの「元に戻す」ボタンと同じです)。

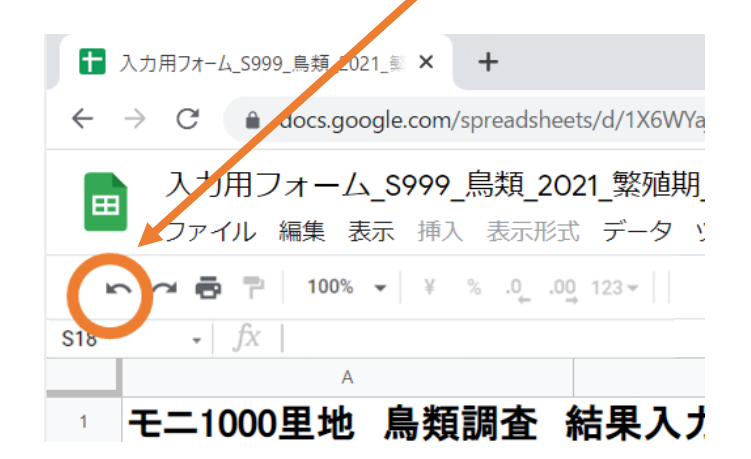

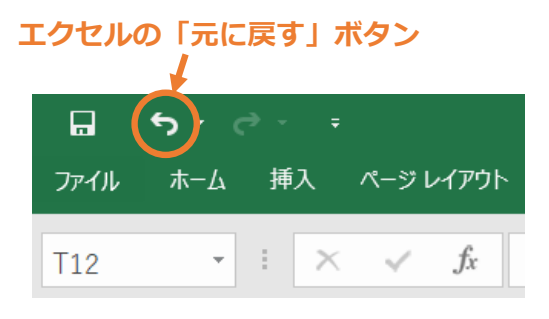

#### 5-4 入力用フォームを閉じる、もしくは中断したい場合

右上の×をクリックし、画面を閉じてください。

インターネットに接続されていれば自動で保存されているので、ご安心ください。

#### 5-5 入力を中断した後、再開する場合

ブラウザのブックマークに記録する(下記①~③参照)と、毎回メールを経由せず、入力用フォ ームをブラウザから直接開くことができて便利です。

アドレスバーの右端にある☆をクリックします。

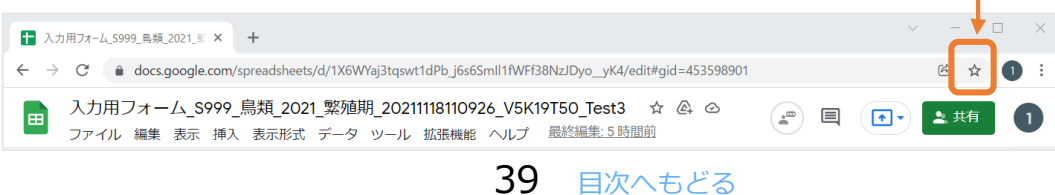

453598901 びックマークを編集 名前 入力用フォーム\_S999\_鳥類\_2021\_繁殖期\_20 フォルダ ブックマーク バー その他… 完了 削除

② 「ブックマークを追加しました」というメッセージを確認し、完了をクリックします。

※フォルダを「ブックマークバー」に設定しておくと、こちらに追加されます。

| 🎱 新しいタブ                            | × +                          |
|------------------------------------|------------------------------|
| $\leftarrow \   \rightarrow \   G$ | G Google で検索するか、UKLを入力してください |
| עלית 🌐                             | 入力用フォーム_\$999                |

 次回作業するときは、インターネットブラウザを開き、こちらをクリックするだけで入力用フ オーム(Google スプレッドシート)を開くことが出来ます。

長時間作業をされているときや、他の方が別 PC 等で同じ調査票を更新された場合、以下のように、「リロード依頼(画面更新)」のメッセージが表示されることがあります(エラーではありません!!!)。「リロードする」または「再読み込みしてください」をクリックして、

入力用フォームを更新してください

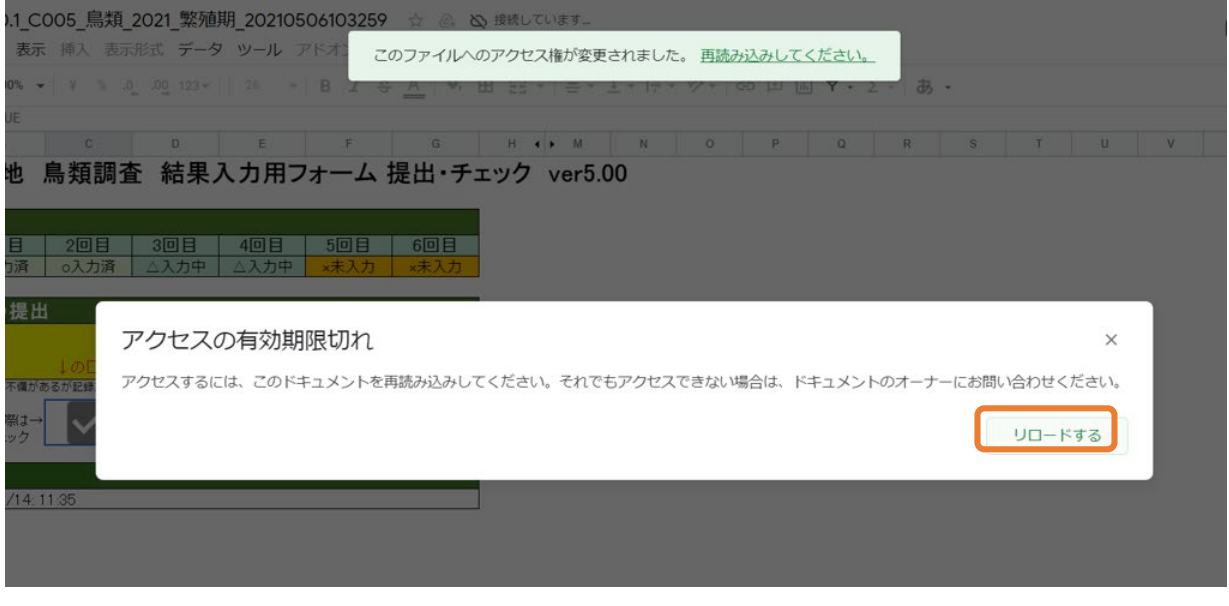

# 5-6 入力用フォームの URL をクリックしたら「アクセス権が必要です」という画面が現れて調査票を開くことができない場合

下記のような表示が出た場合は、①~③の手順でアカウントを再設定してください。

| Google Sheets                                                             |
|---------------------------------------------------------------------------|
| アクセス権が必要です                                                                |
| アクセス権をリクエストするか、アクセス権のあるアカ<br>ウントに切り替えてください。ヘルプ                            |
|                                                                           |
| (1) 表示されにロクイン名を                                                           |
| アクセス権限をリクエスト・・・・・クリック                                                     |
|                                                                           |
|                                                                           |
| 日本自然                                                                      |
| 2 設定したアドレスを選択                                                             |
| Choose an account to use with Google Drive:<br>(青マークを表示させる)<br>@gmail.com |
| 3 「Continue」/「続行」をクリック<br>Continue Sign in to another account             |
| © 2021 Google - <u>ヘルプ</u> - <del>プライバシー ポリシーと和用規約</del>                  |
| ⇒登録した Google アカウントに変更すると、編集・入力できるようになります。                                 |

※なお、右上のアイコン付近に「匿名(動物)」のアイコンが出るときがあります。

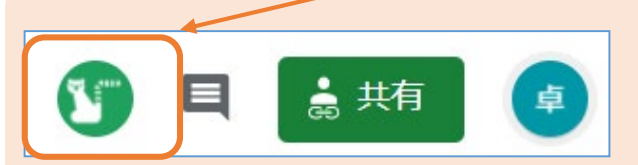

上述のように複数アカウントにて同じフォームを開いたり、他の調査員と同時に作業していると人数分 アイコンが表示されます。登録アカウント以外で開いている別ウィンドウを閉じたり、同時に作業・編 集\*している調査員が入力用フォームを閉じると消えますので、ご安心ください。 \*スプレッドシートは、他のユーザーと同時に編集が可能です。ただし、同じセルを他のユーザーと同時に編集できないため、同時編集する際は、他のユーザーがどのセルを編集しているかご注意下さい。

#### 【※注意事項】

- 既にメールソフト(Outlook など)を使われている場合、そのメールソフトに Gmail アドレスを追加 することができます。詳しい方法は 5 - 1 をご覧ください。ご不明な点などありましたら、事務局へご 連絡をお願いいたします。
- 2. Google アカウントをお持ちで、パスワード等をお忘れの場合は、お手数ですが Google アカウントの パスワードの再設定をお願いいたします。

#### 5-7入力用フォームを開いても「閲覧のみ」と表示され編集できない場合

下記のような表示が出た場合、①②③の手順で、事務局へ登録したアカウントに変更してください (登録したアカウントとは別のアカウントで、自動的に入力用フォームが開くことがあります)。

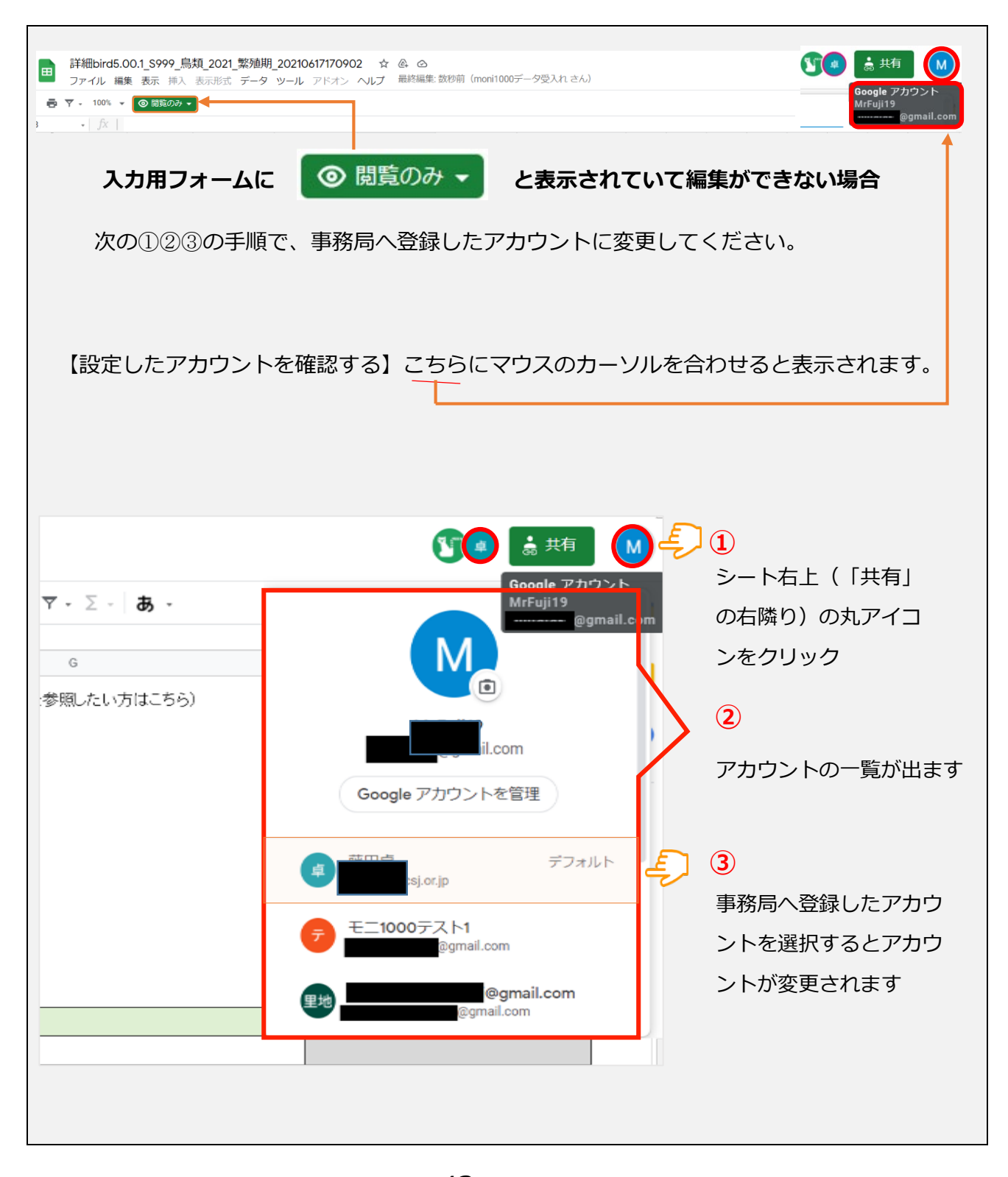

43 目次へもどる

| アカウントが変更されました                                                                                |
|----------------------------------------------------------------------------------------------|
| 詳細bird5.00.1_\$999_鳥類_2021_繁殖期_20210617170902 ☆ @ ⊘                                          |
| ファイル 編集 表示 挿入 表示形式 データ ツール アドオン ヘルプ 最終温生37分前(里地データ処理さん)<br>Google アカウント                      |
| · ∧ · ⊕ · ₱ · 1005 · · · S · 0.00 123 · · 10 · · B I · ⊕ A · · · · · · · · · · · · · · · · · |
| A B C D E F G 4 K L                                                                          |
| <b>七</b> -1000 生地 病境前前                                                                       |
| ⇒ 設定した Google アカウント(≒Gmail アドレス)と、同じ設定となり編集可能となります                                           |
| <mark>同じ</mark> 設定の場合:編集・入力できます                                                              |
| (違う設定の場合:閲覧のみで入力用フォームを編集したりすることができません)                                                       |

## 5-8 わからないこと、質問したいことがあった場合(問い合わせ先)

ご質問などがある場合は、事務局(moni1000satochi@nacsj.or.jp)までご相談下さい。

環境省自然環境局 生物多様性センター

〒403-0005 山梨県富士吉田市上吉田剣丸尾 5597-1

〒 104-0033 東京都中央区新川 1-16-10 ミトヨビル 2 階

入力用フォーム(スプレッドシート版)使い方マニュアル

電話:03-3553-4101 FAX:03-3553-0139

2023年4月発行

ver.1.2

モニタリングサイト 1000 里地調査

公益財団法人 日本自然保護協会